# USER'S MANUAL

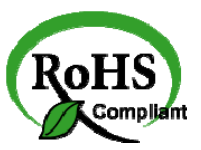

# PPC-7528F PPC-7520F/ PPC-7520

Intel® Celeron M ULV 10.4" /8.4" Panel PC System

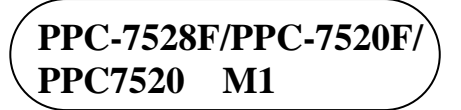

# PPC-7528F/PPC-7520F/PPC-7520 Panel PC System With LCD / Touch screen

# **OPERATION MANUAL**

#### **COPYRIGHT NOTICE**

This operation manual is meant to assist users in installing and setting up the system. The information contained in this document is subject to change without prior any notice.

This manual is copyrighted March, 2009. You may not reproduce or transmit in any form or by any means, electronic, or mechanical, including photocopying and recording.

#### ACKNOWLEDGEMENTS

All trademarks and registered trademarks mentioned herein are the property of their respective owners.

#### **CE NOTICE**

This is a class A product. In a domestic environment this product may cause radio interference in which case the user may be required to take adequate measures.

#### FCC NOTICE

This equipment has been tested and found to comply with the limits for a Class A digital device, pursuant to part 15 of the FCC Rules. These limits are designed to provide reasonable protection against harmful interference when the equipment is operated in a commercial environment. This equipment generates, uses, and can radiate radio frequency energy and, if not installed and used in accordance with the instruction manual, may cause harmful interference to radio communications. Operation of this equipment in a residential area is likely to cause harmful interference in which case the user will be required to correct the interference at his own expense.

You are cautioned that any change or modifications to the equipment not expressly approve by the party responsible for compliance could void your authority to operate such equipment.

**CAUTION!** Danger of explosion if battery is incorrectly replaced. Replace only with the same or equivalent type recommended by the manufacturer. Dispose of used batteries according to the manufacturer's instructions.

**WARNING!** Some internal parts of the system may have high electrical voltage. And therefore we strongly recommend that qualified engineers can open and disassemble the system.

The LCD and touch screen are fragile, please handle them with extra care.

#### INDICATES HOT COMPONENTS OR SURFACES.

If the server has been running, any installed processor(s) and heat sink(s) may be hot. Unless you are adding or removing a hot-plug component, allow the system to cool before opening the covers. To avoid the possibility of coming into contact with hot component(s) during a hot-plug installation, be careful when removing or installing the hot-plug component(s).

\* All information contained in this document is subject to change without prior notice.

# TABLE OF CONTENTS

#### CHAPTER 1 INTRODUCTION

| 1-1 | About This Manual       | 1-2 |
|-----|-------------------------|-----|
| 1-2 | Case Illustration       | 1-3 |
| 1-3 | System Specification    | 1-6 |
| 1-4 | Safety and Notification | 1-9 |

### CHAPTER 2 SYSTEM CONFIGURATION

| 2-1  | Jumper & Connector Quick Reference Table | 2-2  |
|------|------------------------------------------|------|
| 2-2  | Component Locations                      | 2-3  |
| 2-3  | How to Set the Jumpers                   | 2-4  |
| 2-4  | COM 1 RI & Voltage Selection             | 2-7  |
| 2-5  | COM 2 RI & Voltage Selection             | 2-8  |
| 2-6  | COM 3 RI & Voltage Selection             | 2-9  |
| 2-7  | RS232/422/485 (COM2) Selection           | 2-10 |
| 2-8  | Auto RS485 Selection                     | 2-11 |
| 2-9  | Brightness Voltage Selection             | 2-12 |
| 2-10 | LVDS Voltage Selection                   | 2-13 |
| 2-11 | CMOS Function Selection                  | 2-14 |
| 2-12 | Reset/NMI Selection                      | 2-15 |
| 2-13 | Keyboard/Mouse Selection                 | 2-16 |
| 2-14 | Digital I/O and Printer Selection        | 2-17 |
| 2-15 | COM Port Connector                       | 2-18 |
| 2-16 | VGA Connector                            | 2-20 |
| 2-17 | LVDS Connector                           | 2-21 |
| 2-18 | Power Connector                          | 2-22 |
| 2-19 | Printer Connector                        | 2-23 |
| 2-20 | LAN Connector                            | 2-24 |
| 2-21 | LAN LED Connector                        | 2-25 |
| 2-22 | Keyboard Connector                       | 2-25 |
| 2-23 | HDD LED Connector                        | 2-26 |
| 2-24 | Power Button                             | 2-26 |
| 2-25 | Power LED Connector                      | 2-26 |
| 2-26 | Universal Serial Bus Connector           | 2-27 |
| 2-27 | Memory Installation                      | 2-28 |
| 2-28 | Inverter Connector                       | 2-29 |
| 2-29 | Power Module                             | 2-30 |
| 2-30 | Compact Flash Connector                  | 2-31 |
|      | -                                        |      |

| 2-31 | PC-104 Connector             | 2-32 |
|------|------------------------------|------|
| 2-32 | CPU FAN Connector            | 2-33 |
| 2-33 | System Fan Connector         | 2-33 |
| 2-34 | Serial ATA Connector         | 2-33 |
| 2-35 | SATA HDD Power Connector     | 2-34 |
| 2-36 | Reset & Speaker Connector    | 2-34 |
| 2-37 | For Prox-9757 Daughter Board | 2-35 |

### CHAPTER 3 SOFTWARE UTILITIES

| 3-1 | Introduction                                 | 3-2  |
|-----|----------------------------------------------|------|
| 3-2 | VGA Driver Utility                           | 3-3  |
| 3-3 | Flash BIOS Update                            | 3-4  |
| 3-4 | LAN Driver Utility                           | 3-6  |
| 3-5 | Sound Driver Utility                         | 3-7  |
| 3-6 | Intel® Chipset Software Installation Utility | 3-8  |
| 3-7 | Touch Driver Installation Utility            | 3-9  |
| 3-8 | Watchdog Timer Configuration                 | 3-10 |

## CHAPTER 4 AWARD BIOS SETUP

| 4-1  | Introduction                  | 4-2  |
|------|-------------------------------|------|
| 4-2  | Entering Setup                | 4-3  |
| 4-3  | The Standard CMOS Features    | 4-4  |
| 4-4  | The Advance BIOS Features     | 4-7  |
| 4-5  | The Advanced Chipset Features | 4-10 |
| 4-6  | Integrated Peripherals        | 4-12 |
| 4-7  | Power Management Setup        | 4-17 |
| 4-8  | PC Health Status              | 4-18 |
| 4-9  | Load Fail-Safe Defaults       | 4-19 |
| 4-10 | Load Optimized Defaults       | 4-19 |
| 4-11 | Password Setting              | 4-20 |
| 4-12 | Save & Exit Setup             | 4-21 |
| 4-13 | Exit Without Saving           | 4-22 |
|      |                               |      |

# APPENDIX A SYSTEM ASSEMBLY

| Exploded Diagram for PPC-7528F CF Hook              | A-2  |
|-----------------------------------------------------|------|
| Exploded Diagram for PPC-7528F Back Assembly        | A-3  |
| Exploded Diagram for PPC-7528F Power Assembly       | A-4  |
| Exploded Diagram for PPC-7528F I/O Assembly         | A-5  |
| Exploded Diagram for PPC-7528F Mainboard Assembly   | A-6  |
| Exploded Diagram for PPC-7528F LCD Assembly         | A-7  |
| Exploded Diagram for PPC-7528F LCD Rubber Assembly  | A-8  |
| Exploded Diagram for PPC-7528F Touch Board Assembly | A-9  |
| Exploded Diagram for PPC-7528F Touch Panel Assembly | A-10 |
| Exploded Diagram for PPC-7528F Front Panel Assembly | A-11 |
| Exploded Diagram for PPC-7528F I/O Panel Assembly   | A-12 |
| Exploded Diagram for PPC-7528F Heat Sink Assembly   | A-13 |
| Exploded Diagram for PPC-7528F HDD Assembly         | A-14 |
| Exploded Diagram for PPC-7528F HDD Holder           | A-15 |
| Exploded Diagram for PPC-7528F Power Holder         | A-16 |
| Exploded Diagram for PPC-7528F PC Mylar             | A-17 |
| Exploded Diagram for PPC-7520F Whole System         | A-18 |
| Exploded Diagram for PPC-7520 Whole System          | A-20 |
|                                                     |      |

# APPENDIX B TECHNICAL SUMMARY

| Block Diagram            | <b>B-</b> 2 |
|--------------------------|-------------|
| Interrupt Map            | B-3         |
| RTC & CMOS RAM Map       | <b>B-</b> 4 |
| Timer & DMA Channels Map | B-5         |
| I/O & Memory Map         | B-6         |

# CHAPTER **1**

# **INTRODUCTION**

This chapter gives you the information for PPC-7528F/PPC-7520F/PPC-7520. It also outlines the System specifications.

Section includes:

- About This Manual
- Case Illustration
- System Specifications
- Safety precautions

Experienced users can skip to chapter 2 on page 2-1 for a Quick Start.

# **1-1. ABOUT THIS MANUAL**

Thank you for purchasing our Panel PC. It is an updated system designed to be comparable with the highest performance of IBM AT personal computers. It provides faster processing speed, greater expandability, and can handle more tasks. This manual is designed to assist you on how to make the proper installation to set up the system. It contains five chapters. The user can use this manual for configuration according to the following chapters :

#### **Chapter 1 Introduction**

This chapter introduces you to the background of this manual, illustration of the case, and the specifications for this system. The final page of this chapter indicates some safety reminders on how to take care of your system.

#### Chapter 2 System Configuration

This chapter outlines the Prox-7520LF components' locations and their functions. In the end of this chapter, you will learn how to set jumper and how to configure the system for your own needs.

#### Chapter 3 Software Utilities

This chapter contains helpful information for proper installations of the VGA utility, LAN utility, Sound utility and Flash BIOS update. It also describes the function of the Watchdog Timer.

#### Chapter 4 Award BIOS Setup

This chapter indicates on how to set up the BIOS configurations.

#### Appendix A System Assembly

This section gives you the exploded diagram for the whole system unit.

#### Appendix B Technical Summary

This section gives you the information about the Technical maps.

# **1-2. CASE ILLUSTRATION**

**Note:** When insert this computer into any machine or wall, user should left at lease 5cm space for thermal issue.

## PPC-7528F

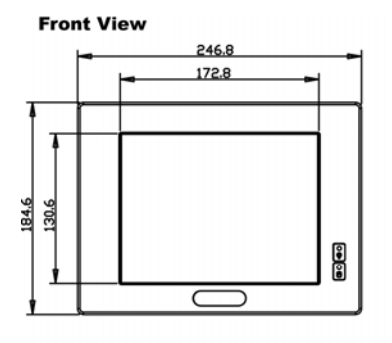

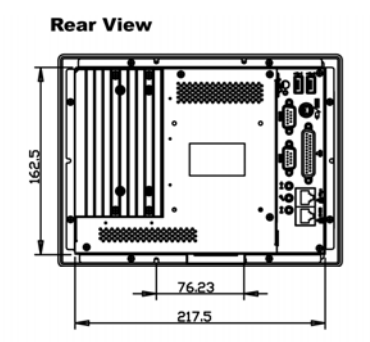

Left Side View

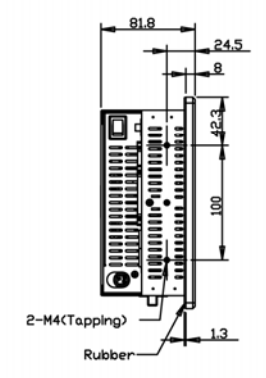

**Right Side View** 

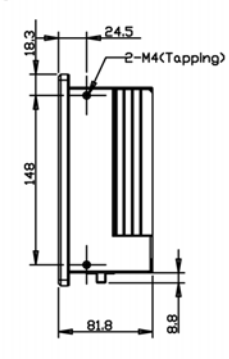

**Bottom View** 

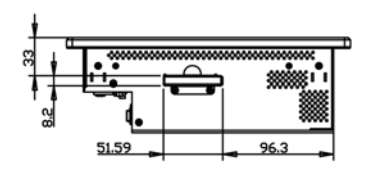

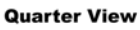

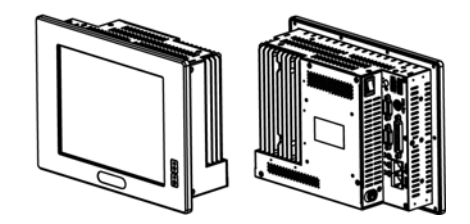

Page: 1-3

#### PPC-7520F

#### **Front View**

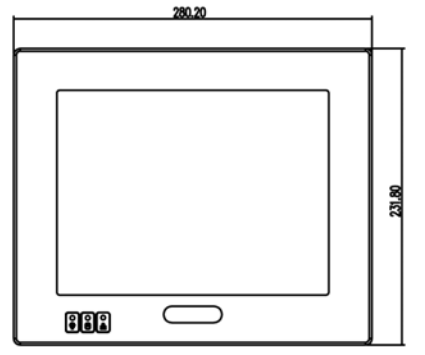

#### Left Side View

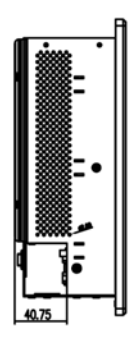

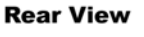

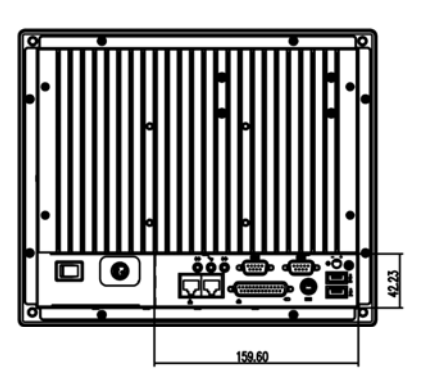

**Right Side View** 

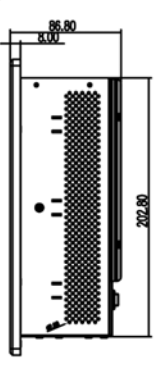

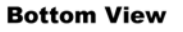

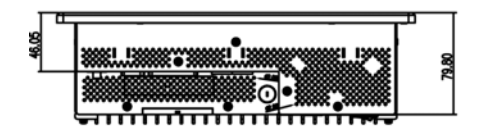

Page: 1-4

Top View

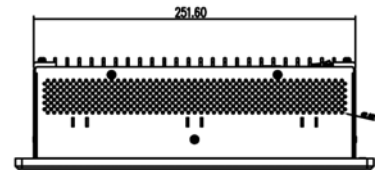

#### PPC-7520 Front View

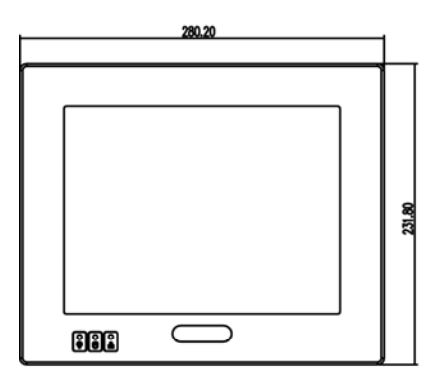

#### Left Side View

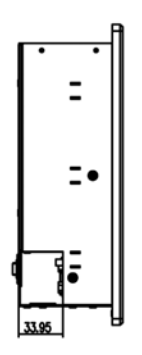

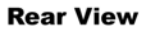

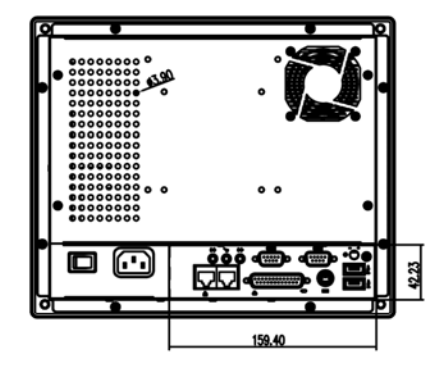

**Right Side View** 

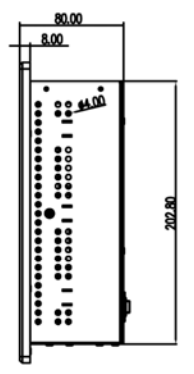

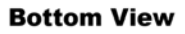

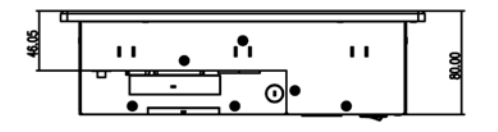

**Top View** 

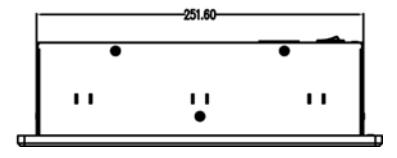

PPC-7528F/PPC-7520F/PPC-7520 USER'S MANUAL Page: 1-5

# **1-3. SYSTEM SPECIFICATIONS**

### PPC-7528F

| System             |                                               |  |  |
|--------------------|-----------------------------------------------|--|--|
| CPU Support        | Intel Celeron M ULV 1.0 GHz CPU on board      |  |  |
| Chipset            | Intel 910GMLE & ICH6M                         |  |  |
| Memory Support     | 1 x 200pin DDR2 SO-DIMM, 512MB DDR2           |  |  |
|                    | SO-DIMM(up to 2GB)                            |  |  |
| Front Bezel        | Aluminum                                      |  |  |
| Open Frame         | -                                             |  |  |
| IP65/NEMA4         | Yes                                           |  |  |
| Power Supply       | DC 24Vin 80W power supply                     |  |  |
| OS Support         | Windows XP/XPE/CE.net, Linux Fedora2 / 6      |  |  |
| Dimension (WxHxD)  | 247 x 185 x 82mm(9.73" x 7.3" x 3.23")        |  |  |
| System Weight      | 5Kg                                           |  |  |
| Certificate        | CE/FCC/UL                                     |  |  |
| I/O Ports          |                                               |  |  |
| Drive Bay          | 1 x 2.5" SATA HDD, 1 x IDE CF slot on board   |  |  |
| USB                | 2 x USB 2.0                                   |  |  |
| Keyboard/Mouse     | 1 x PS/2 port ( KB/MS for Y-cable)            |  |  |
| Audio              | 1 x Line-in, 1 x Line-out, 1 x Mic-in         |  |  |
| Serial Port        | 2 x COM port,(COM1 for RS-232, COM2 for       |  |  |
|                    | RS232/RS422/RS485 selectable,All COM port     |  |  |
|                    | support +5V/+12V selectable)                  |  |  |
| Parallel Port      | 1 x parallel port (SPP/EPP/ECP, share with    |  |  |
|                    | Digital I/O )                                 |  |  |
| Digital I/O        | 4 in / 4 out (share with parallel port)       |  |  |
| LAN                | 2 x LAN (one for 10/100, one for 10/100/1000) |  |  |
| VGA                | N/A                                           |  |  |
| Brightness Control | VR on rear panel                              |  |  |
| Expansion Slot     | N/A                                           |  |  |
| Display            |                                               |  |  |
| LCD                | 8.4" TFT LCD                                  |  |  |
| Max. Resolution    | 800 x 600                                     |  |  |
| Brighness          | 250 cd/m <sup>2</sup>                         |  |  |
| Touch Screen       | 5W Analog resistive (USB interface)           |  |  |
| Environment        |                                               |  |  |

Page: 1-6

| Operation Temperature | 0~40°C   |
|-----------------------|----------|
| Storage Temperature   | -20~60°C |
| Humidity              | 20%~90%  |

#### PPC-7520F

| System             |                                               |  |
|--------------------|-----------------------------------------------|--|
| CPU Support        | Intel Celeron M ULV 1.0 GHz CPU on board      |  |
| Chipset            | Intel 910GMLE & ICH6M                         |  |
| Memory Support     | 1 x 200pin DDR2 SO-DIMM, 512MB DDR2           |  |
|                    | SO-DIMM(up to 2GB)                            |  |
| Front Bezel        | Aluminum                                      |  |
| Open Frame         | -                                             |  |
| IP65/NEMA4         | Yes                                           |  |
| Power Supply       | DC 24Vin 80W power supply                     |  |
| OS Support         | Windows XP/XPE/CE.net, Linux Fedora2 / 6      |  |
| Dimension (WxHxD)  | 280 x 232 x 87mm(11.02" x 9.13" x 3.15")      |  |
| System Weight      | 6.5Kg                                         |  |
| Certificate        | CE/FCC/UL                                     |  |
| I/O Ports          |                                               |  |
| Drive Bay          | 1 x 2.5" SATA HDD, 1 x IDE CF slot on board   |  |
| USB                | 2 x USB 2.0                                   |  |
| Keyboard/Mouse     | 1 x PS/2 port ( KB/MS for Y-cable)            |  |
| Audio              | 1 x Line-in, 1 x Line-out, 1 x Mic-in         |  |
| Serial Port        | 2 x COM port,(COM1 for RS-232, COM2 for       |  |
|                    | RS232/RS422/RS485 selectable,All COM port     |  |
|                    | support +5V/+12V selectable)                  |  |
| Parallel Port      | 1 x parallel port (SPP/EPP/ECP, share with    |  |
|                    | Digital I/O )                                 |  |
| Digital I/O        | 4 in / 4 out (share with parallel port)       |  |
| LAN                | 2 x LAN (one for 10/100, one for 10/100/1000) |  |
| VGA                | N/A                                           |  |
| Brightness Control | VR on rear panel                              |  |
| Expansion Slot     | N/A                                           |  |
| Display            |                                               |  |
| LCD                | 10.4" TFT LCD                                 |  |
| Max. Resolution    | 800 x 600                                     |  |
| Brighness          | 250 cd/m <sup>2</sup>                         |  |

| Touch Screen          | 5W Analog resistive (USB interface) |  |
|-----------------------|-------------------------------------|--|
| Environment           |                                     |  |
| Operation Temperature | 0~40°C                              |  |
| Storage Temperature   | -20~60°C                            |  |
| Humidity              | 20%~90%                             |  |

# PPC-7520

| System             |                                               |  |
|--------------------|-----------------------------------------------|--|
| CPU Support        | Intel Celeron M 1.5GHz CPU (up to 1.8GHz)     |  |
| Chipset            | Intel 910GMLE & ICH6M                         |  |
| Memory Support     | 1 x 200pin DDR2 SO-DIMM, 512MB DDR2           |  |
|                    | SO-DIMM(up to 2GB)                            |  |
| Front Bezel        | Aluminum                                      |  |
| Open Frame         | -                                             |  |
| IP65/NEMA4         | Yes                                           |  |
| Power Supply       | AC110W power supply                           |  |
| OS Support         | Windows XP/XPE/CE.net, Linux Fedora2 / 6      |  |
| Dimension (WxHxD)  | 280 x 232 x 80mm(11.02" x 9.13" x 3.15")      |  |
| System Weight      | 6Kg                                           |  |
| Certificate        | CE/FCC/UL                                     |  |
| I/O Ports          |                                               |  |
| Drive Bay          | 1 x 2.5" SATA HDD, 1 x IDE CF slot on board   |  |
| USB                | 2 x USB 2.0                                   |  |
| Keyboard/Mouse     | 1 x PS/2 port ( KB/MS for Y-cable)            |  |
| Audio              | 1 x Line-in, 1 x Line-out, 1 x Mic-in         |  |
| Serial Port        | 2 x COM port,(COM1 for RS-232, COM2 for       |  |
|                    | RS232/RS422/RS485 selectable, All COM port    |  |
|                    | support +5V/+12V selectable)                  |  |
| Parallel Port      | 1 x parallel port (SPP/EPP/ECP, share with    |  |
|                    | Digital I/O )                                 |  |
| Digital I/O        | 4 in / 4 out (share with parallel port)       |  |
| LAN                | 2 x LAN (one for 10/100, one for 10/100/1000) |  |
| VGA                | N/A                                           |  |
| Brightness Control | VR on rear panel                              |  |
| Expansion Slot     | 1 x PCI 104, 1 x USB CF slot on back cover    |  |
| Display            |                                               |  |
| LCD                | 10.4" TFT LCD                                 |  |

Page: 1-8

| Max. Resolution       | 800 x 600                           |
|-----------------------|-------------------------------------|
| Brighness             | 250 cd/m <sup>2</sup>               |
| Touch Screen          | 5W Analog resistive (USB interface) |
| Environment           |                                     |
| Operation Temperature | 0~40°C                              |
| Storage Temperature   | -20~60°C                            |
| Humidity              | 20%~90%                             |

# **1-4. SAFETY AND NOTIFICATION**

Following messages are safety reminders on how to protect your systems from damages. And thus, helps you lengthen the life cycle of the system.

#### 1. Check the Line Voltage

a. The operating voltage for the power supply should cover the range of DC 24V, otherwise the system may be damaged.

#### 2. Environmental Conditions

- a. Place your PPC-7528F/PPC-7520F/PPC-7520 on a sturdy, level surface. Be sure to allow enough room on each side to have easy access.
- b. Avoid extremely hot or cold places to install your PPC.
- c. Avoid exposure to sunlight for a long period of time (for example in a closed car in summer time. Also avoid the system from any heating device.). Or do not use PPC-7528F/PPC-7520F/PPC-7520 when it's been left outdoors in a cold winter day.
- d. Bear in mind that the operating ambient temperature is from 0°C up to +40°C.
- e. Avoid moving the system rapidly from a hot place to a cold place or vice versa because condensation may come from inside of the system.
- f. Place PPC-7528F/PPC-7520F/PPC-7520 against strong vibrations, which may cause hard disk failure.
- g. Do not place the system too close to any radio active device. Radioactive device may cause interference.

#### 3. Handling

- a. Avoid putting heavy objects on top of the system.
- b. Do not turn the system upside down. This may cause the floppy drive and hard drive to mal-function.
- c. Do not remove the diskette from the Floppy drive while the light is still on. If you remove the diskette while the light is on, you may damage the information on the diskette.
- 4. Good Care

- a. When the outside of the case is stained, remove the stain with neutral washing agent with a dry cloth.
- b. Never use strong agents such as benzene and thinner to clean the system.
- c. If heavy stains are present, moisten a cloth with diluted neutral washing agent or with alcohol and then wipe thoroughly with a dry cloth.
- d. If dust has been accumulated on the outside, remove it by using a special made vacuum cleaner for computers.

#### 5. Caution

- a. If the server has been running, any installed processor(s) and heat sink(s) may be hot. Unless you are adding or removing a hot-plug component, allow the system to cool before opening the covers. To avoid the possibility of coming in to contact with hot component(s) during a hot-plug installation, be careful when removing or installing the hot-plug component(s).
- b. When insert this computer into any machine or wall, user should left at lease 5cm space for thermal issue.

# SYSTEM CONFIGURATION

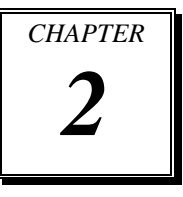

Helpful information that describes the jumper & connector settings, and component locations.

Section includes:

- Jumper & Connector Quick Reference Table
- Component Locations
- Configuration and Jumper settings
- Connector Pin Assignments

# 2-1. JUMPER & CONNECTOR QUICK REFERENCE TABLE

| COM1 RI & Voltage Selection       | JP10             |
|-----------------------------------|------------------|
| COM2 RI & Voltage Selection       | JP11             |
| COM3 RI & Voltage Selection       | JP8              |
| RS232/422/485 (COM2) Selection    | JP12             |
| Auto RS485 Selection              | JP15             |
| Brightness Voltage Selection      | JP9              |
| LVDS Voltage Selection            | JP2              |
| CMOS Function Selection           | JP6              |
| Watchdog Reset/NMI Selection      | JP4              |
| Keyboard or PS/2 Mouse Selection  | JP13             |
| Digital I/O and Printer Selection | JP14             |
| VGA Connector                     | VGA1             |
| LVDS Connector                    | LVDS1            |
| COM Port Connector                | COM1, COM2       |
|                                   | COM3             |
| Power Connector                   | PW1              |
| Printer Connector                 | JPRNT1           |
| LAN                               | LAN1, LAN2       |
| LAN LED Connector                 | LANLED1          |
| DIN Connector                     | KB1              |
| HDD LED Connector                 | JHDLED           |
| Power Button                      | JPW1             |
| Power LED Connector               | JPWLED           |
| USB Connector                     | USB1, USB4, USB5 |
| Memory                            | DIM1             |
| Inverter Connector                | INV1             |
| IDE Power Module                  | POWER1           |
| Compact Flash Connector           | CF1              |
| PC104+ Connector                  | PC104P1          |
| CPU Fan Connector                 | CPUFAN1          |
| System Fan Connector              | JSFAN1           |
| Serial ATA Connector              | SATA1, SATA2     |
| SATA HDD Power Connector          | SATA_PW1         |
| Reset & Speaker Connector         | J1               |
| For Prox-9757 Daughter Board      | J2               |

# **2-2. COMPONENT LOCATIONS**

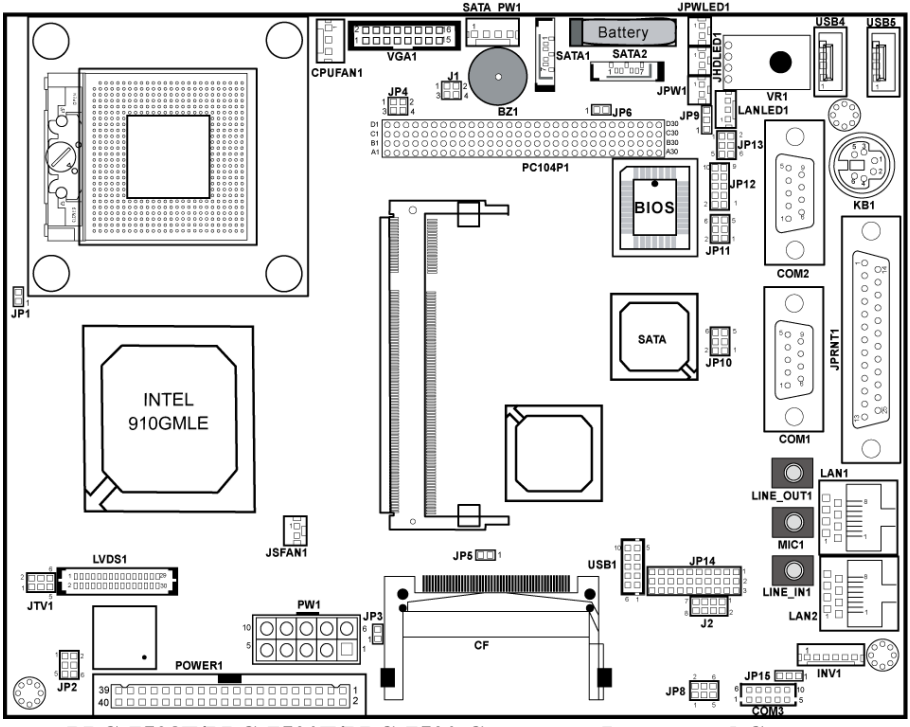

PPC-7528F/PPC-7520F/PPC-7520 Connector, Jumper and Component locations

# 2-3. HOW TO SET THE JUMPERS

You can configure your board by setting the jumpers. Jumper is consists of two or three metal pins with a plastic base mounted on the card, and by using a small plastic "cap", Also known as the jumper cap (with a metal contact inside), you are able to connect the pins. So you can set-up your hardware configuration by "opening" or "closing" pins.

The jumper can be combined into sets that called jumper blocks. When the jumpers are all in the block, you have to put them together to set up the hardware configuration. The figure below shows how this looks like.

#### JUMPERS AND CAPS

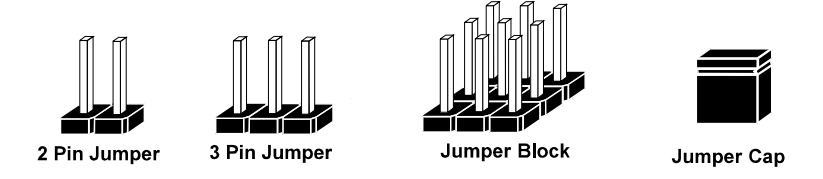

If a jumper has three pins for example, labelled PIN1, PIN2, and PIN3. You can connect PIN1 & PIN2 to create one setting and shorting. You can either connect PIN2 & PIN3 to create another setting. The same jumper diagrams are applied all through this manual. The figure below shows what the manual diagrams look and what they represent.

#### JUMPER DIAGRAMS

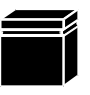

Jumper Cap looks like this

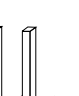

2 pin Jumper looks like this

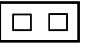

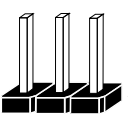

3 pin Jumper looks like this

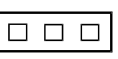

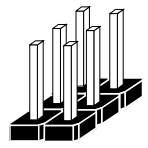

Jumper Block looks like this

#### JUMPER SETTINGS

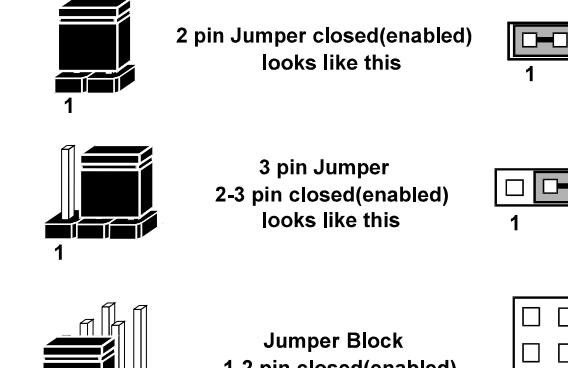

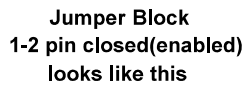

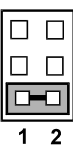

PPC-7528F/PPC-7520F/PPC-7520 USER'S MANUAL

1 2

Page: 2-5

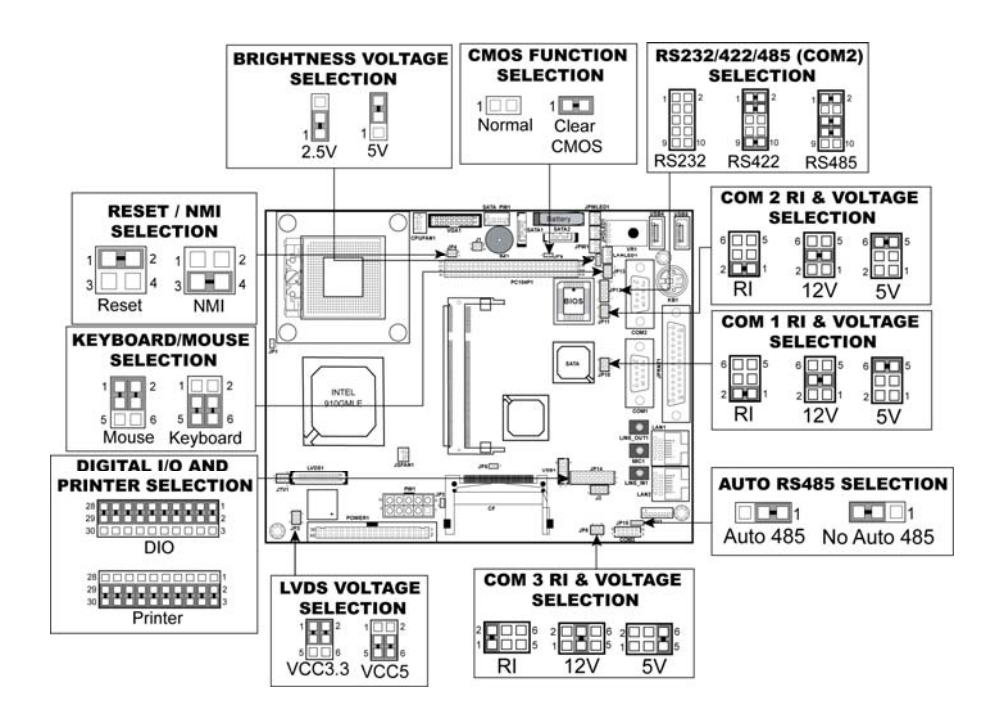

#### PPC-7528F/PPC-7520F/PPC-7520 Jumper Illustration

# 2-4. COM 1 RI & VOLTAGE SELECTION

JP10 : COM1 RI & Voltage Selection

The selections are as follows:

| SELE | CTION           | JUMPER SETTING<br>(Pin Closed) | JUMPER<br>ILLUSTRATION           |
|------|-----------------|--------------------------------|----------------------------------|
|      | RI<br>(default) | 1-2                            | 6 5<br>2 <b>1</b><br><b>JP10</b> |
| COM1 | 12V             | 3-4                            | 6 5<br>2 1<br><b>JP10</b>        |
|      | 5V              | 5-6                            | 6 5<br>2 1<br><b>JP10</b>        |

# 2-5. COM 2 RI & VOLTAGE SELECTION

JP11 : COM2 RI & Voltage Selection

| SELE( | CTION           | JUMPER SETTING<br>(Pin Closed) | JUMPER<br>ILLUSTRATION           |
|-------|-----------------|--------------------------------|----------------------------------|
|       | RI<br>(default) | 1-2                            | 6 5<br>2 <b>1</b><br><b>JP11</b> |
| COM2  | 12V             | 3-4                            | 6 5<br>2 1<br><b>JP11</b>        |
|       | 5V              | 5-6                            | 6 - 5<br>2 - 1<br><b>JP11</b>    |

The selections are as follows:

# 2-6. COM 3 RI & VOLTAGE SELECTION

JP8 : COM3 RI & Voltage Selection

The selections are as follows:

| SELE | CTION           | JUMPER SETTING<br>(Pin Closed) | JUMPER<br>ILLUSTRATION         |
|------|-----------------|--------------------------------|--------------------------------|
|      | RI<br>(default) | 1-2                            | 2<br>1<br><b>JP8</b><br>6<br>5 |
| COM3 | 12V             | 3-4                            | 2<br>1<br><b>JP8</b>           |
|      | 5V              | 5-6                            | 2 6<br>1 5<br>JP8              |

# 2-7. RS232/422/485 (COM2) SELECTION

**JP12 :** RS-232/422/485 (COM2) Selection COM2 is selectable for RS-232, 422, 485 function. The jumper settings are as follows :

| COM 2<br>FUNCTION   | JUMPER SETTING<br>(pin closed) | JUMPER ILLUSTRATION               |
|---------------------|--------------------------------|-----------------------------------|
| RS-232<br>(default) | Open                           | 1 2<br>2<br>9 1 10<br><b>JP12</b> |
| RS-422              | 1-2, 3-4, 9-10                 | 1 2<br>9 10<br>JP12               |
| RS-485              | 1-2, 5-6, 7-8                  | 1 2<br>9 10<br>JP12               |

# 2-8. AUTO RS485 SELECTION

**JP15 :** RS-232/422/485 (COM2) Selection COM2 is selectable for RS-232, 422, 485 function. The jumper settings are as follows :

| COM 2<br>FUNCTION     | JUMPER SETTING<br>(pin closed) | JUMPER ILLUSTRATION |
|-----------------------|--------------------------------|---------------------|
| Auto 485<br>(default) | 1-2                            | <b>JP15</b>         |
| No Auto 485           | 2-3                            | <b>JP15</b>         |

# 2-9. BRIGHTNESS VOLTAGE SELECTION

**JP9**: Brightness Voltage Selection The selections are as follows :

| SELECTION       | JUMPER SETTING<br>(Pin Closed) | JUMPER<br>ILLUSTRATION |
|-----------------|--------------------------------|------------------------|
| 5V<br>(default) | 2-3                            | 1<br>J <b>P</b> 9      |
| 2.5V            | 1-2                            | 1<br>JP9               |

# 2-10. LVDS VOLTAGE SELECTION

**JP2**: LVDS Voltage Selection The selections are as follows :

| SELECTION | JUMPER SETTING<br>(Pin Closed) | JUMPER<br>ILLUSTRATION |
|-----------|--------------------------------|------------------------|
| VCC 3.3   | 1-3, 2-4                       | 1 2<br>5 0 0<br>JP2    |
| VCC 5     | 3-5, 4-6                       | 1 0 2<br>5 0 6<br>JP2  |

# 2-11. CMOS FUNCTION SELECTION

| FUNCTION            | JUMPER SETTING<br>(pin closed) | JUMPER<br>ILLUSTRATION |
|---------------------|--------------------------------|------------------------|
| NORMAL<br>(default) | Open                           | 1 🗆 🗆 <b>JP6</b>       |
| CLEAR CMOS          | 1-2                            | 1 <b>JP6</b>           |

**JP6**: CMOS Function Selection The selections are as follows:

To clear CMOS data, user must power-off the computer and set the jumper to "Clear CMOS" as illustrated above. After five to six seconds, set the jumper back to "Normal" and power-on the computer.

# 2-12. RESET / NMI SELECTION

| FUNCTION           | JUMPER SETTING | JUMPER<br>ILLUSTRATION               |
|--------------------|----------------|--------------------------------------|
| Reset<br>(default) | 1-2            | 1 2<br>3 4<br><b>JP4</b>             |
| NMI                | 3-4            | 1 2<br>3 <b>1</b><br>4<br><b>JP4</b> |

**JP4 :** Reset/NMI/Clear Watchdog Selection The selections are as follows:

G User may select to use the Reset or NMI watchdog. NMI, also known as Non-Maskable Interrupt, is used for serious conditions that demand the processor's immediate attention, it cannot be ignored by the system unless it is shut off specifically. To clear NMI command, user should short the "Clear Watchdog" pin via push button.

# 2-13. KEYBOARD/MOUSE SELECTION

| SELECTION | JUMPER SETTING | JUMPER<br>ILLUSTRATION                      |
|-----------|----------------|---------------------------------------------|
| Mouse     | 1-3, 2-4       | <sup>1</sup> <sup>2</sup> <sup>6</sup> JP13 |
| Keyboard  | 3-5, 4-6       | 1 2<br>5 6<br><b>JP13</b>                   |

**JP13 :** Keyboard/ Mouse Selection. The selections are as follows:

\*\*\*Manufacturing Default –Keyboard

# 2-14. DIGITAL I/O AND PRINTER SELECTION

**JP14**: Brightness Voltage Selection The selections are as follows :

| SELECTION            | JUMPER<br>SETTING<br>(Pin Closed)                                                | JUMPER ILLUSTRATION    |
|----------------------|----------------------------------------------------------------------------------|------------------------|
| Printer<br>(default) | 2-3<br>5-6<br>8-9<br>11-12<br>14-15<br>17-18<br>20-21<br>23-24<br>26-27<br>29-30 | 28                     |
| DIO                  | 1-2<br>4-5<br>7-8<br>10-11<br>13-14<br>16-17<br>19-20<br>22-23<br>25-26<br>28-29 | 28<br>29<br>30<br>JP14 |

### 2-15. COM PORT CONNECTOR

There are four COM ports enhanced in this board namely: COM1, COM2, COM3 and COM4. COM1, COM3 and COM4 are fixed for RS-232, while COM2 is selectable for RS-232/422/485.

**COM1 :** COM1 Connector

The COM1 Connector assignments are as follows :

| PIN | ASSIGNMENT |
|-----|------------|
| 1   | DCD1       |
| 2   | RX1        |
| 3   | TX1        |
| 4   | DTR1       |
| 5   | GND        |
| 6   | DSR1       |
| 7   | RTS1       |
| 8   | CTS1       |
| 9   | RI1        |

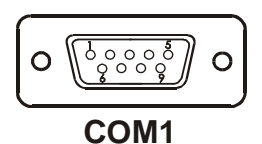

#### COM2 : COM2 Connector

The COM2 Connector assignments are as follows :

| PIN | ASSIGNMENT    |               |               |
|-----|---------------|---------------|---------------|
|     | <b>RS-232</b> | <b>RS-422</b> | <b>RS-485</b> |
| 1   | DCD2          | TX-           | TX-           |
| 2   | RX2           | TX+           | TX+           |
| 3   | TX2           | RX+           | RX+           |
| 4   | DTR2          | RX-           | RX-           |
| 5   | GND           | GND           | GND           |
| 6   | DSR2          | RTS-          | NC            |
| 7   | RTS2          | RTS+          | NC            |
| 8   | CTS2          | CTS+          | NC            |
| 9   | RI2           | CTS-          | NC            |

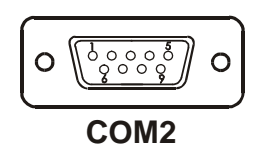

| PIN | ASSIGNMENT |
|-----|------------|
| 1   | DCD3       |
| 2   | RX3        |
| 3   | TX3        |
| 4   | DTR3       |
| 5   | GND        |
| 6   | DSR3       |
| 7   | RTS3       |
| 8   | CTS3       |
| 9   | RI3        |
| 10  | NC         |

**COM3 :** COM3 Connector The pin assignments are as follows :

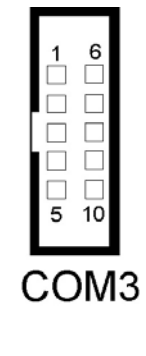

All COM port's pin 9 is selectable for RI, +5V or +12V. For more information, please refer to our "2-5 COM RI and Voltage Selection".

# 2-16. VGA CONNECTOR

### VGA1 : VGA Connector

The pin assignments are as follows:

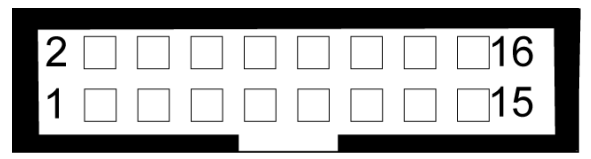

# VGA1

| PIN | ASSIGNMENT   |
|-----|--------------|
| 1   | RED          |
| 2   | GREEN        |
| 3   | BLUE         |
| 4   | NC           |
| 5   | GND          |
| 6   | GND          |
| 7   | GND          |
| 8   | GND          |
| 9   | VCC          |
| 10  | GND          |
| 11  | NC           |
| 12  | VGA DDC DATA |
| 13  | HSYNC        |
| 14  | VSYNC        |
| 15  | VGA DDC CLK  |
| 16  | NC           |

Page: 2-20
# 2-17. LVDS CONNECTOR

LVDS1 : LVDS Connector

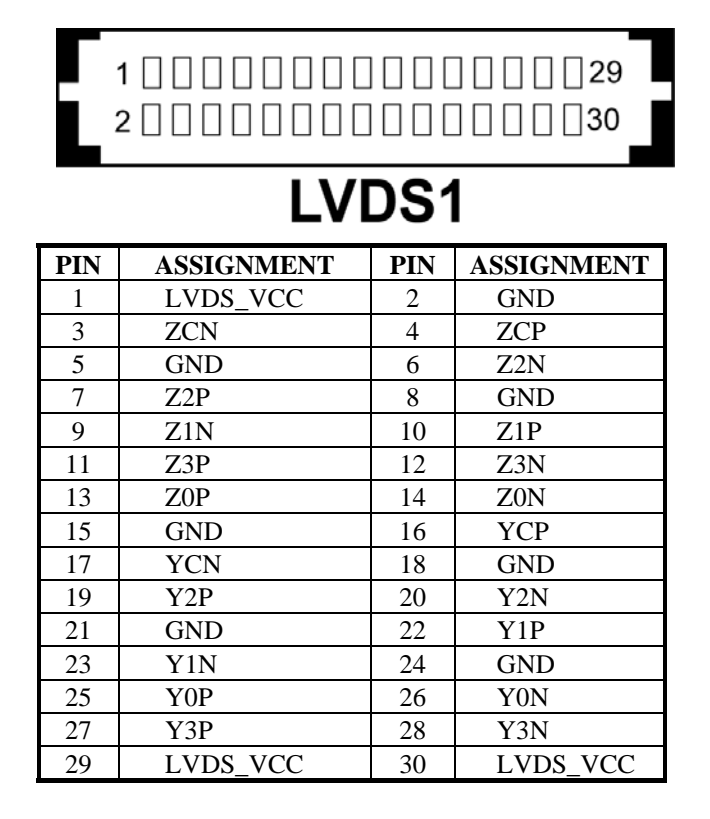

# 2-18. POWER CONNECTOR

PW1: Power Connector

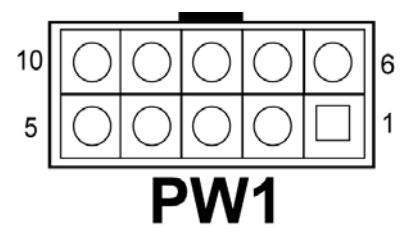

| PIN | ASSIGNMENT |
|-----|------------|
| 1   | 5V         |
| 2   | 5V         |
| 3   | GND        |
| 4   | GND        |
| 5   | 12V        |
| 6   | 5VSB       |
| 7   | 5V         |
| 8   | GND        |
| 9   | PS_ON      |
| 10  | -12V       |

# **2-19. PRINTER CONNECTOR**

#### JPRNT1 : Printer Connector

As to link the Printer to the card, you need a cable to connect both DB25 connector and parallel port.

| PIN | ASSIGNMENT | PIN | ASSIGNMENT |
|-----|------------|-----|------------|
| 1   | STROBE     | 14  | AFDJ       |
| 2   | PPD0       | 15  | ERRORJ     |
| 3   | PPD1       | 16  | INITJ      |
| 4   | PPD2       | 17  | SLINJ      |
| 5   | PPD3       | 18  | GND        |
| 6   | PPD4       | 19  | GND        |
| 7   | PPD5       | 20  | GND        |
| 8   | PPD6       | 21  | GND        |
| 9   | PPD7       | 22  | GND        |
| 10  | ACKJ       | 23  | GND        |
| 11  | BUSY       | 24  | GND        |
| 12  | PE         | 25  | GND        |
| 13  | SLCT       |     |            |

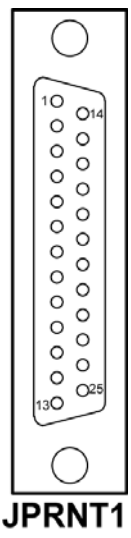

# 2-20. LAN CONNECTOR

LAN1: LAN Connector.

The pin assignment is as follows :

| PIN | ASSIGNMENT |
|-----|------------|
| 1   | MDI_0P     |
| 2   | MDI_0N     |
| 3   | MDI_1P     |
| 4   | MDI_2P     |
| 5   | MDI_2N     |
| 6   | MDI_1N     |
| 7   | MDI_3P     |
| 8   | MDI_3N     |

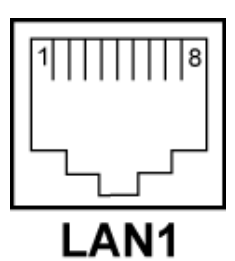

LAN2: LAN Connector.

| PIN | ASSIGNMENT |
|-----|------------|
| 1   | MDI_0P     |
| 2   | MDI_0N     |
| 3   | MDI_1P     |
| 4   | MDI_2P     |
| 5   | MDI_2N     |
| 6   | MDI_1N     |
| 7   | MDI_3P     |
| 8   | MDI_3N     |

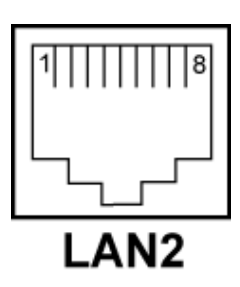

# 2-21. LAN LED CONNECTOR

**LANLED1 :** LAN LED Connector The pin assignment is as follows :

| PIN | ASSIGNMENT |
|-----|------------|
| 1   | LED100     |
| 2   | CONTROL    |
| 3   | LED1000    |

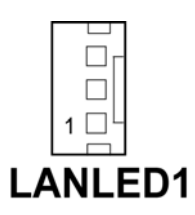

# 2-22. KEYBOARD CONNECTOR

**KB1 :** PC/AT Keyboard Connector The pin assignments are as follows :

| PIN | ASSIGNMENT |
|-----|------------|
| 1   | KB DATA    |
| 2   | NC         |
| 3   | GND        |
| 5   | 5VSB       |
| 6   | KB CLK     |
| 8   | NC         |

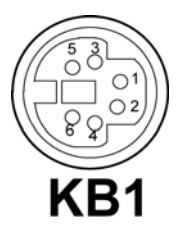

# 2-23. HDD LED CONNECTOR

JHDLED1 : HDD LED Connector

The pin assignment is as follows :

| PIN | ASSIGNMENT |
|-----|------------|
| 1   | HD_LED+    |
| 2   | HD_LED-    |

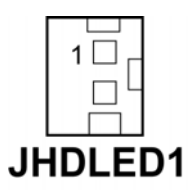

# 2-24. POWER BUTTON

JPW1 : Power Button

The pin assignments are as follows:

| PIN | ASSIGNMENT |
|-----|------------|
| 1   | PWR_BN1    |
| 2   | PWR_BN2    |

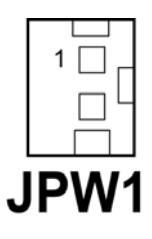

# 2-25. POWER LED CONNECTOR

**JPWLED1:** Power LED Connector. The pin assignments are as follows :

| PIN | ASSIGNMENT |
|-----|------------|
| 1   | PW_LED+    |
| 2   | GND        |

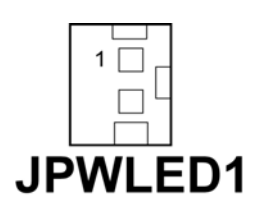

# 2-26. UNIVERSAL SERIAL BUS CONNECTOR

**USB4:** Universal Serial Bus Connector. The pin assignments are as follows :

| PIN | ASSIGNMENT |
|-----|------------|
| 1   | 5V_USB0    |
| 2   | USB0N      |
| 3   | USB0P      |
| 4   | GND        |

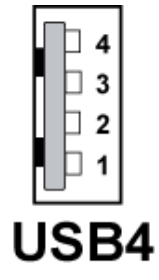

**USB5:** Universal Serial Bus Connector. The pin assignments are as follows :

| PIN | ASSIGNMENT |
|-----|------------|
| 1   | 5V_USB1    |
| 2   | USB1N      |
| 3   | USB1P      |
| 4   | GND        |

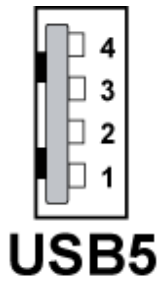

| PIN | ASSIGNMENT |
|-----|------------|
| 1   | 5V_USB2    |
| 3   | USB2N      |
| 5   | USB2P      |
| 7   | GND        |
| 9   | GND        |
| 2   | 5V_USB3    |
| 4   | USB3N      |
| 6   | USB3P      |
| 8   | GND        |
| 10  | GND        |

**USB3 :** Universal Serial Bus Connector. The pin assignments are as follows :

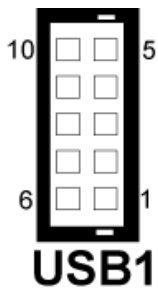

# 2-27. MEMORY INSTALLATION

This system is enhanced with DDRII DRAM banks, which support up to 1G.

| DIMM 1 | TOTAL MEMORY |
|--------|--------------|
| 128M   | 128MB        |
| 256M   | 256MB        |
| 512M   | 512MB        |
| 1G     | 1G           |

#### DRAM BANK CONFIGURATION

# 2-28. INVERTER CONNECTOR

INV1: Inverter Connector.

| PIN | ASSIGNMENT                |
|-----|---------------------------|
| 1   | VCC12                     |
| 2   | GND                       |
| 3   | BRCTR                     |
| 4   | NC                        |
| 5   | ENVEE (Inverter backlight |
|     | On/Off control signal)    |

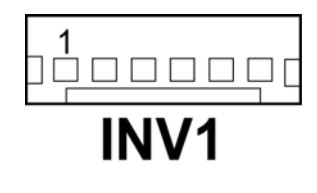

## 2-29. POWER MODULE

#### **POWER1 :** Power Module.

| PIN | ASSIGNMENT | PIN | ASSIGNMENT |
|-----|------------|-----|------------|
| 1   | +5V        | 2   | 5VSB       |
| 3   | +5V        | 4   | 5VSB       |
| 5   | +5V        | 6   | 5VSB       |
| 7   | +5V        | 8   | +5V        |
| 9   | +5V        | 10  | +5V        |
| 11  | +5V        | 12  | +5V        |
| 13  | GND        | 14  | GND        |
| 15  | GND        | 16  | GND        |
| 17  | GND        | 18  | GND        |
| 19  | PS-ON      | 20  | GND        |
| 21  | NC         | 22  | GND        |
| 23  | NC         | 24  | GND        |
| 25  | -12V       | 26  | +12V       |
| 27  | -12V       | 28  | +12V       |
| 29  | -12V       | 30  | +12V       |
| 31  | NC         | 32  | NC         |
| 33  | NC         | 34  | NC         |
| 35  | NC         | 36  | NC         |
| 37  | NC         | 38  | NC         |
| 39  | NC         | 40  | NC         |

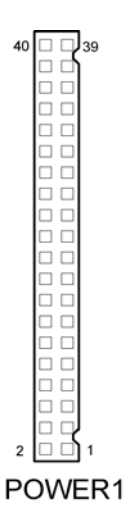

# 2-30. COMPACT FLASH CONNECTOR

**CF1 :** Compact Flash Connector. The pin assignments are as follows :

| PIN | ASSIGNMENT | PIN | ASSIGNMENT |
|-----|------------|-----|------------|
| 1   | GND        | 26  | GND        |
| 2   | D03        | 27  | D11        |
| 3   | D04        | 28  | D12        |
| 4   | D05        | 29  | D13        |
| 5   | D06        | 30  | D14        |
| 6   | D07        | 31  | D15        |
| 7   | CSJ1       | 32  | CSJ3       |
| 8   | GND        | 33  | GND        |
| 9   | GND        | 34  | SDIORDJ    |
| 10  | GND        | 35  | SDIOWRJ    |
| 11  | GND        | 36  | +5V        |
| 12  | GND        | 37  | IRQ15      |
| 13  | +5V        | 38  | +5V        |
| 14  | GND        | 39  | -CSEL      |
| 15  | GND        | 40  | NC         |
| 16  | GND        | 41  | RESETJ     |
| 17  | GND        | 42  | IORDY      |
| 18  | A02        | 43  | REQ        |
| 19  | A01        | 44  | ACKJ       |
| 20  | A00        | 45  | CF_LEDJ    |
| 21  | D00        | 46  | -PDIAG     |
| 22  | D01        | 47  | D08        |
| 23  | D02        | 48  | D09        |
| 24  | NC         | 49  | D10        |
| 25  | GND        | 50  | GND        |

## 2-31. PC-104 CONNECTOR

#### **PC104P1 :** PC-104 Connector.

The pin assignments are as follows :

| D1 | 00 | 00 | 00 | 00 | 00 | 00 | 00 | 00 | 00 | 0  | 00 | 00 | 00 | ОС | 00 | 00 | 0 | 00 | D30   |
|----|----|----|----|----|----|----|----|----|----|----|----|----|----|----|----|----|---|----|-------|
| C1 | 00 | 00 | 00 | 00 | 00 | 00 | 00 | 00 | 00 | 00 | 00 | 00 | 00 | sо | 00 | 00 | 0 | 00 | ) C30 |
| B1 | 00 | 00 | 00 | 00 | 00 | 00 | 00 | 00 | 00 | 00 | 00 | 00 | 00 | sо | 00 | 00 | 0 | 00 | ) B30 |
| A1 | 00 | 00 | 00 | 00 | 00 | 00 | 00 | 00 | 00 | 00 | 00 | 00 | 00 | SО | 00 | 00 | 0 | 00 | ) A30 |

|          | ٨          |            | D          |     | C          |            | D          |
|----------|------------|------------|------------|-----|------------|------------|------------|
| DIN      | ASSICIMENT | DIN        | ASSIGNMENT | DIN | ASSIGNMENT | DIN        | ASSIGNMENT |
| A 1      | GND        | R1         | SEDID      | C1  |            |            | AD00       |
| A1<br>A2 | NC         | D1<br>D2   | A DO2      | C1  | +5 V       | v DI AD00  |            |
| A2       | AD05       | D2         | GND        | C2  | AD01       | D2<br>D2   | +J V       |
| A.4      | CPEIO      | D.5<br>D.4 | AD07       | C4  | CND        | D3         | AD05       |
| A4       | CND        | D4         | AD07       | C4  | ADOR       | D4         | AD00       |
| AS       | AD11       | DJ<br>DC   | AD09       | CS  | AD08       | D3         | MACEN      |
| AO       | ADII       | B0         | NC<br>AD12 | C0  | ADIO       | D0         | MODEN      |
| A/       | AD14       | B/         | AD13       | C/  | GND        | D/         | AD12       |
| A8       | +3.3V      | B8         | CBEJ1      | C8  | AD15       | D8         | +3.3V      |
| A9       | SERRJ      | B9         | GND        | C9  | NC         | D9         | PAR        |
| A10      | GND        | B10        | PERRJ      | C10 | +3.3V      | D10        | SDONE      |
| A11      | STOPJ      | B11        | +3.3V      | C11 | LOCKJ      | D11        | GND        |
| A12      | +3.3V      | B12        | TRDYJ      | C12 | GND        | D12        | DEVSELJ    |
| A13      | FRAMEJ     | B13        | GND        | C13 | IRDYJ      | D13        | +3.3V      |
| A14      | GND        | B14        | AD16       | C14 | +3.3V      | D14        | CBEJ2      |
| A15      | AD18       | B15        | +3.3V      | C15 | AD17       | D15        | GND        |
| A16      | AD21       | B16        | AD20       | C16 | GND        | D16        | AD19       |
| A17      | +3.3V      | B17        | AD23       | C17 | AD22       | D17        | +3.3V      |
| A18      | IDSEL0     | B18        | GND        | C18 | IDSEL1     | D18        | IDSEL2     |
| A19      | AD24       | B19        | CBEJ3      | C19 | NC         | D19 IDSEL3 |            |
| A20      | GND        | B20        | AD26       | C20 | AD25       | D20        | GND        |
| A21      | AD29       | B21        | +5V        | C21 | AD28       | D21        | AD27       |
| A22      | +5V        | B22        | AD30       | C22 | GND        | D22        | AD31       |
| A23      | REQJ0      | B23        | GND        | C23 | REQJ1      | D23        | NC         |
| A24      | GND        | B24        | REQJ2      | C24 | +5V        | D24        | GNTJ0      |
| A25      | GNTJ1      | B25        | NC         | C25 | GNTJ2      | D25        | GND        |
| A26      | +5V        | B26        | PCLK1      | C26 | GND        | D26        | PCLK2      |
| A27      | PCLK3      | B27        | +5V        | C27 | PCLK4      | D27        | GND        |
| A28      | GND        | B28        | INTDJ      | C28 | +5V        | D28        | RSTJ       |
| A29      | +12V       | B29        | INTAJ      | C29 | INTBJ      | D29        | INTCJ      |
| A30      | -12V       | B30        | NC         | C30 | NC         | D30        | GND        |

PC104P1

## 2-32. CPU FAN CONNECTOR

CPUFAN1 : CPU Fan Connector

| PIN | ASSIGNMENT    |
|-----|---------------|
| 1   | GROUND        |
| 2   | FAN_VCC12     |
| 3   | FAN_SPEED OUT |
| 4   | FAN_PWM       |

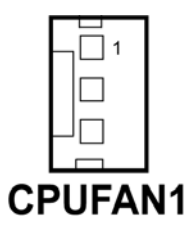

## 2-33. SYSTEM FAN CONNECTOR

JSFAN1 : System FAN Connector

| PIN | ASSIGNMENT |
|-----|------------|
| 1   | VCC12      |
| 2   | GND        |

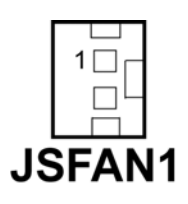

# 2-34. SERIAL ATA CONNECTOR

SATA1 : Serial ATA Connector

| PIN | ASSIGNMENT   |
|-----|--------------|
| 1   | GND          |
| 2   | SATAHDR_TXP0 |
| 3   | SATAHDR_TXN0 |
| 4   | GND          |
| 5   | SATAHDR_RXN0 |
| 6   | SATAHDR_RXP0 |
| 7   | GND          |

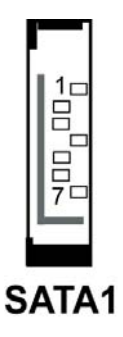

| PIN | ASSIGNMENT   |
|-----|--------------|
| 1   | GND          |
| 2   | SATAHDR_TXP0 |
| 3   | SATAHDR_TXN0 |
| 4   | GND          |
| 5   | SATAHDR_RXN0 |
| 6   | SATAHDR_RXP0 |
| 7   | GND          |

#### SATA2 : Serial ATA Connector

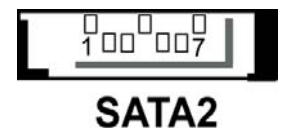

### 2-35. SATA HDD POWER CONNECTOR

SATA\_PW1 : SATA HDD Power Connector

| PIN | ASSIGNMENT |
|-----|------------|
| 1   | VCC12      |
| 2   | GND        |
| 3   | VCC5       |
| 4   | GND        |

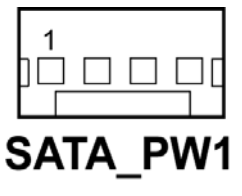

## 2-36. RESET & SPEAKER CONNECTOR

J1: Reset and Speaker Connector

| PIN | ASSIGNMENT |
|-----|------------|
| 1   | SPK_VCC    |
| 2   | SPK        |
| 3   | RST_SW     |
| 4   | GND        |

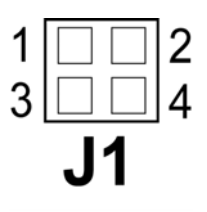

# 2-37. FOR PROX-9757 DAUGHTER BOARD

**J2**: For Prox-9757 Daughter Board The pin assignments are as follows:

| PIN | ASSIGNMENT |
|-----|------------|
| 1   | VCC12      |
| 2   | VCC12      |
| 3   | GND        |
| 4   | GND        |
| 5   | AMP-L      |
| 6   | AMP-R      |
| 7   | GND        |
| 8   | GND        |

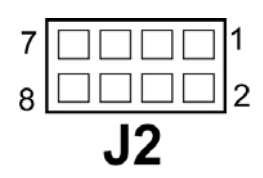

# SOFTWARE UTILITIES

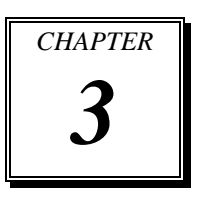

This chapter comprises the detailed information of VGA driver, LAN driver, and sound driver, Intel® Chipset Software Installation Utility, touch screen driver, and Flash BIOS update. It also describes how to install the watchdog timer configuration.

Section includes:

- Introduction
- VGA Driver Utility
- Flash BIOS Update
- LAN Driver Utility
- Sound Driver Utility
- Intel® Chipset Software Installation Utility
- Touch Driver Installation Utility
- Watchdog Timer Configuration

# **3-1. INTRODUCTION**

Enclosed with our PPC-7528F/PPC-7520F/PPC-7520 package is our driver utility, which may comes in a form of a CD ROM disc or floppy diskettes. For CD ROM disc user, you will only need some of the files contained in the CD ROM disc, please kindly refer to the following chart:

| Filename                         | Purpose                       |  |
|----------------------------------|-------------------------------|--|
| (Assume that CD ROM drive is D:) |                               |  |
| D:\Driver\VGA                    | Intel 910GML                  |  |
|                                  | For VGA driver installation   |  |
| D:\Driver\FLASH                  | For BIOS update utility       |  |
| D:\Driver\LAN                    | Intel 82562 10/100Mb, 82573   |  |
|                                  | 1000Mb                        |  |
|                                  | For LAN Driver installation   |  |
| D:\Driver\Sound                  | Realtek Realtek ALC888        |  |
|                                  | For Sound driver installation |  |
| D:\Driver\UTILITY                | Intel® Chipset Software       |  |
|                                  | Installation Utility          |  |
|                                  | For Win 2000, XP,Server2003   |  |
| D:\Driver\Touch driver           | Panjit touch control board    |  |
|                                  | For Touch driver installation |  |

# 3-2. VGA DRIVER UTILITY

The VGA interface embedded with our PPC-7528F/PPC-7520F/PPC-7520 can support a wide range of display. You can display CRT, LVDS simultaneously with the same mode.

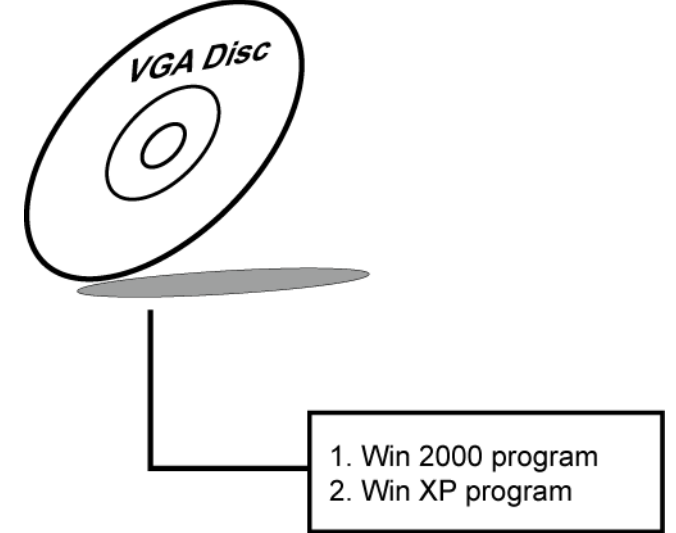

#### 3-3-1. Installation of VGA Driver:

To install the VGA Driver, simply follow the following steps:

- (1). Place insert the Utility Disk into Floppy Disk Drive A/B or CD ROM drive.
- (2). Under Windows 2000/XP system, go to the directory where VGA driver is located.
- (3). Click **Setup.exe** file for VGA driver installation.
- (4). Follow the instructions on the screen to complete the installation.
- (5). Once installation is completed, shut down the system and restart in order for the changes to take effect.

# 3-3. FLASH BIOS UPDATE

#### 3-3-1. Introduction

Users of PPC-7528F/PPC-7520F/PPC-7520 can use the program "Awdflash.exe" contained in the Utility Disk for system BIOS update.

#### 3-3-2. Installation of system BIOS

- 1. Copy "Awdflash.exe" from Driver Disk to Drive C.
- 2. Type the path to Awdflash.exe and execute the system BIOS AWDFLASH 7520xxxx.bin
- 3. The screen will display the table below:

FLASH MEMORY WRITER V7.XX (C) Award Software 2001 All Rights Reserved

> Flash Type -49LF004B File Name to Program: 7520xxxx.bin

Error Message : Do You Want To Save BIOS (Y/N)

If you want to save up the original BIOS, enter "Y" and press < Enter >. If you choose "N", the following table will appear on screen.

FLASH MEMORY WRITER V7.XX (C) Award Software 2001 All Rights Reserved

> Flash Type - 49LF004B File Name to Program: 7520xxxx.bin

Error Message : Are You Sure To Program (Y/N)

Page:3-4

PPC-7528F/PPC-7520F/PPC-7520 USER 'S MANUAL Select "Y", and the BIOS will be renewed. When you are refreshing the BIOS, do not turn off or reset the system, or you will damage the BIOS. After you have completed all the programming, the screen displays the table below:

| FLASH MEMORY WRITER V7.XX<br>(C) Award Software 2001 All Rights Reserved |            |             |  |
|--------------------------------------------------------------------------|------------|-------------|--|
| Flash Type –49LF004B                                                     |            |             |  |
| File Name to Program: 7520xxxx.bin                                       |            |             |  |
| Verifying Flash Memory – 7FFFF OK                                        |            |             |  |
| □Write OK                                                                | □No Update | □Write Fail |  |
| F1: Reset F10: Exit                                                      |            |             |  |

Please reset or power off the system, then the Flash BIOS is fully implemented.

# **3-4. LAN DRIVER UTILITY**

#### 3-4-1. Introduction

The PPC-7528F/PPC-7520F/PPC-7520 Panel PC is enhanced with LAN function that can support various network adapters. Installation programs for LAN drivers are listed as follows:

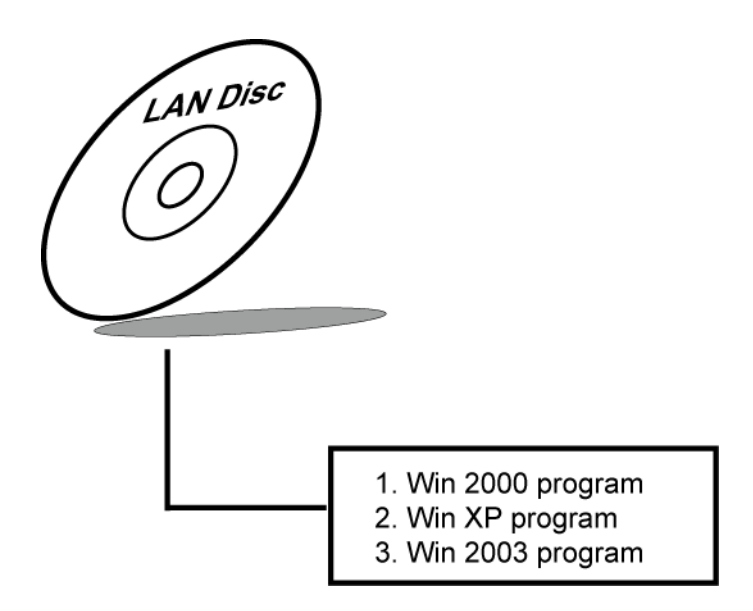

For more details on Installation procedure, please refer to Readme.txt file found on LAN DRIVER UTILITY.

# 3-5. SOUND DRIVER UTILITY

#### 3-5-1. Introduction

The Realtek ALC202A sound function enhanced in this system is fully compatible with Windows 2000, Windows XP and Windows 2003. Below, you will find the content of the Sound driver :

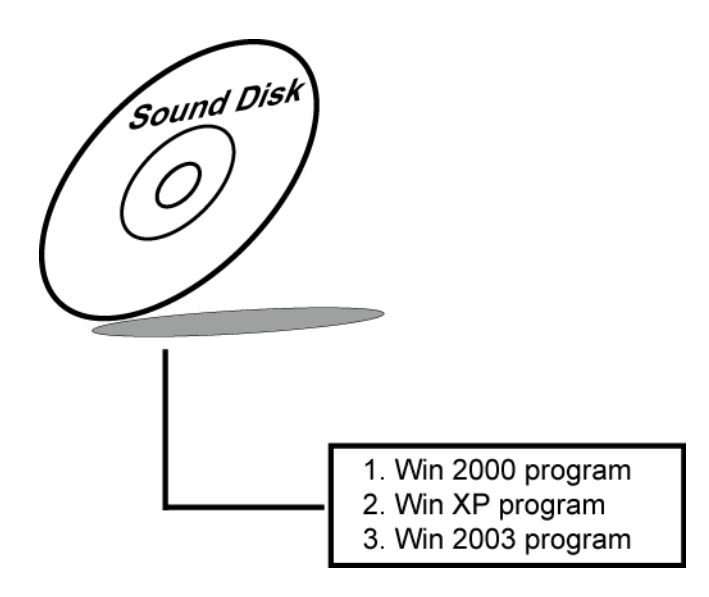

#### 3-5-2. Installation Procedure for Windows 2000/XP/2003

- 1. From the task bar, click on Start, and then Run.
- 2. In the Run dialog box, type D:\Sound\setup, where "D:\Sound\pathname" refers to the full path to the source files.
- 3. Click on the OK button or press the ENTER key.
- 4. Click on the "Next" and OK prompts as they appear.
- 5. Reboot the system to complete the driver installation.

### **3-6. INTEL® CHIPSET SOFTWARE INSTALLATION UTILITY**

#### **3-6-1. Introduction**

The Intel® Chipset Software Installation Utility installs to the target system the Windows\* INF files that outline to the operating system how the chipset components will be configured. This is needed for the proper functioning of the following features:

- Core PCI and ISAPNP Services
- AGP Support
- IDE/ATA33/ATA66/ATA100 Storage Support
- USB Support
- Identification of Intel® Chipset Components in Device Manager

#### 3-6-2. Installation of Utility for Windows 2000/XP/2003

The Utility Pack is to be installed only for Windows 2000, XP, and 2003 program.

It should be installed right after the OS installation, kindly follow the following steps:

- 1. Place insert the Utility Disk into Floppy Disk Drive A/B or CD ROM drive.
- 2. Under Windows 2000, XP, 2003 system, go to the directory where Utility Disc is located.
- 3. Click **Setup.exe** file for utility installation.
- 4. Follow the instructions on the screen to complete the installation.
- 5. Once installation is completed, shut down the system and restart in order for the changes to take effect.

# 3-7. TOUCH DRIVER INSTALLATION UTILITY

#### 3-7-1. Installation of Utility for Windows2000/XP/2003

The touchscreen driver utility is to be installed only for Windows 2000, Windows XP and Windows 2003 program.

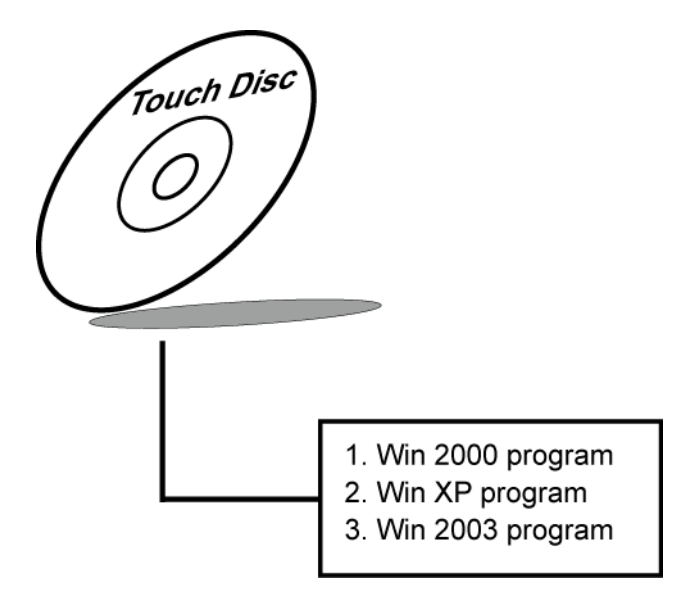

It should be installed right after the OS installation, kindly follow the following steps:

- 1. Please insert the Utility Disk into Floppy Disk Drive A/B or CD ROM drive.
- 2. Under Windows 2000/XP/2003 system, go to the directory where Utility Disc is located.
- 3. Click **Setup.exe** file for utility installation.
- 4. Follow the instructions on the screen to complete the installation.
- 5. Once installation is completed, shut down the system and restart it in order to complete the changes.

#### **3-8. WATCHDOG TIMER CONFIGURATION**

The Watch-dog Timer has a programmable time-out ranging from 1 to 255 minutes with one minute resolution, or 1 to 255 seconds with 1 second resolution. The units of the WDT timeout value are selected via bit[7] of the WDT\_TIMEOUT register, which is located on I/O Port address 0x865h. The WDT time-out value is set through the WDT\_VAL Runtime register, which is located on I/O Port address 0x866h. Setting the WDT\_VAL register to 0x00 disables the WDT function Setting the WDT\_VAL to any other non-zero value will cause the WDT to reload and begin counting down from the value loaded. Setting the Register located on I/O address 0x867h and 0x868h as 00h to finish timer configuration.

#### **Example Program**

Example Code: (1)-----;Enable Watch-Dog Timer dx,(800h+65h) ;Time counting Unit minute or second mov mov al,80h ;al = 00h : minute, or al = 80h : second dx.al out mov dx, (800h+66h) al,20 ;al=Watch Dog Timer Second(s) , 20 mov sec(s) out dx,al dx, (800h+67h) mov al,00h mov out dx,al mov dx, (800h+68h) ;Start Watch Dog Timer mov al,00h dx,al out (2). . . . . . ;Disable Watch-Dog Timer mov dx,(800h+66h) ;Disabled Watch Dog mov al,00h out dx,al dx, (800h+67h) mov al.00h mov out dx,al dx,(800h+68h) ;Clear Status Bit mov mov al,00h dx,al out

# AWARD BIOS SETUP

CHAPTER **4** 

This chapter shows how to set up the Award BIOS.

Section includes:

- Introduction
- Entering Setup
- The Standard CMOS Features
- The Advanced BIOS Features
- The Advanced Chipset Features
- Integrated Peripherals
- Power Management Setup
- PC Health Status
- Load Fail-Safe Defaults
- Load Optimized Defaults
- Password Setting
- Save and Exit Setup
- Exit Without Saving

## **4-1. INTRODUCTION**

This chapter will show you the function of the BIOS in managing the features of your system. The PPC-7528F/PPC-7520F/PPC-7520 Panel PC is equipped with the BIOS for system chipset from Award Software Inc. This page briefly explains the function of the BIOS in managing the special features of your system. The following pages describe how to use the BIOS for system chipset Setup menu.

Your application programs (such as word processing, spreadsheets, and games) rely on an operating system such as DOS or OS/2 to manage such things as keyboard, monitor, disk drives, and memory.

The operating system relies on the BIOS (Basic Input and Output system), a program stored on a ROM (Read-only Memory) chip, to initialize and configure your computer's hardware. As the interface between the hardware and the operating system, the BIOS enables you to make basic changes to your system's hardware without having to write a new operating system.

The following diagram illustrates the interlocking relationships between the system hardware, BIOS, operating system, and application program:

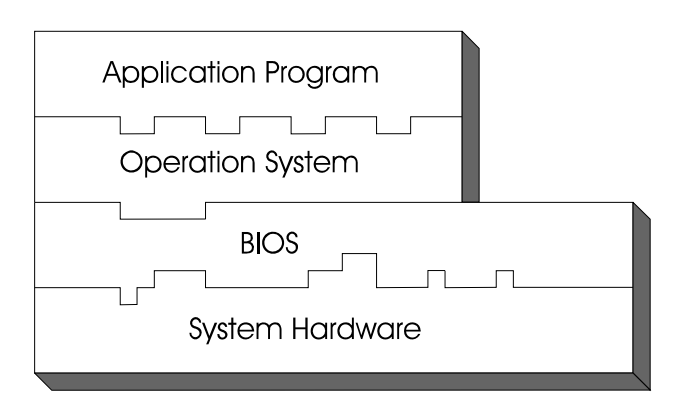

## 4-2. ENTERING SETUP

When the system is powered on, the BIOS will enter the Power-On Self Test (POST) routines and the following message will appear on the lower screen:

#### PRESS <DEL> TO ENTER SETUP, ESC TO SKIP MEMORY TEST

As long as this message is present on the screen you may press the <Del> key (the one that shares the decimal point at the bottom of the number keypad) to access the Setup program. In a moment, the main menu of the Award SETUP program will appear on the screen:

|                             | -                                                          |  |  |
|-----------------------------|------------------------------------------------------------|--|--|
| ► Standard CMOS Features    | Load Fail-Safe Defaults                                    |  |  |
| ► Advanced BIOS Features    | Load Optimized Defaults                                    |  |  |
| ► Advanced Chipset Features | Set Supervisor Password                                    |  |  |
| ► Integrated Peripherals    | Set User Password                                          |  |  |
| ► Power Management Setup    | Save & Exit Setup                                          |  |  |
| ► PC Health Status          | Exit Without Saving                                        |  |  |
|                             |                                                            |  |  |
| Esc : Quit                  | $\uparrow \downarrow \rightarrow \leftarrow$ : Select Item |  |  |
| F10 : Save & Exit Setup     |                                                            |  |  |
| Time, Date, Hard Disk Type  |                                                            |  |  |

Phoenix - AwardBIOS CMOS Setup Utility

# Setup program initial screen

You may use the cursor the up/down keys to highlight the individual menu items. As you highlight each item, a brief description of the highlighted

selection will appear at the bottom of the screen.

# 4-3. THE STANDARD CMOS FEATURES

Highlight the "STANDARD CMOS FEATURES" and press the <ENTER> key and the screen will display the following table:

| Standard CMOS Features                          |                                                            |                                               |  |
|-------------------------------------------------|------------------------------------------------------------|-----------------------------------------------|--|
| Date (mm:dd:yy)<br>Time (hh:mm:ss)              | Wed, Jan 7 2009<br>10 : 41 : 11                            | Item Help                                     |  |
|                                                 |                                                            | Menu Level 🕨                                  |  |
| ► IDE Channel 0 Master                          | [None]                                                     |                                               |  |
| ► IDE Channel 0 Slave                           | [None]                                                     | Change the day,                               |  |
| ► IDE Channel 1 Master                          | [None]                                                     | month, year and                               |  |
| ► IDE Channel 1 Slave                           | [None]                                                     | century                                       |  |
| Halt On                                         | [All, But Keyboard]                                        |                                               |  |
| Base Memory<br>Extended Memory<br>Total Memory  | 640K<br>1038336K<br>1039360K                               |                                               |  |
| ↑↓→←: Move Enter: Select<br>F5: Previous Values | +/-/PU/PD:Value F10:Save ES<br>F6: Fail-Safe Defaults F7:C | SC:Exit F1:General Help<br>Optimized Defaults |  |

Phoenix - AwardBIOS CMOS Setup Utility Standard CMOS Features

#### **CMOS Setup screen**

In the above Setup Menu, use the arrow keys to highlight the item and then use the  $\langle PgUp \rangle$  or  $\langle PgDn \rangle$  keys to select the value you want in each item.

#### Date:

< Month >, < Date > and <Year >. Ranges for each value are in the CMOS Setup Screen, and the week-day will skip automatically.

#### Time:

< Hour >, < Minute >, and < Second >. Use 24 hour clock format, i.e., for PM numbers, add 12 to the hour. For example: 4: 30 P.M. You should enter the time as 16:30:00.

### IDE Channel 0 Master / Slave:

#### IDE Channel 1 Master / Slave:

The BIOS can automatically detect the specifications and optimal operating mode of almost all IDE hard drives. When you select type AUTO for a hard drive, the BIOS detect its specifications during POST, every time system boots.

If you do not want to select drive type AUTO, other methods of selecting drive type are available:

- 1. Match the specifications of your installed IDE hard drive(s) with the preprogrammed values for hard drive types 1 through 45.
- 2. Select USER and enter values into each drive parameter field.
- 3. Use the IDE HDD AUTO DETECTION function in Setup.

Here is a brief explanation of drive specifications:

Type: The BIOS contains a table of pre-defined drive types. Each defined drive type has a specified number of cylinders, number of heads, write precompensation factor, landing zone, and number of sectors. Drives whose specifications do not accommodate any predefine type are classified as type USER.

- Size: Disk drive capacity (approximate). Note that this size is usually greater than the size of a formatted disk given by a disk-checking program.
- Cyls: number of cylinders.
- Head: number of heads.
- Precomp: write precompensation cylinders.
- Landz: landing zone.
- Sector: number of sectors.
- Mode: Auto, Normal, Large or LBA.

Auto: The BIOS automatically determines the optimal mode.

- Normal: Maximum number of cylinders, heads, sectors supported are 1024, 16 and 63.
- Large: For drives that do not support LBA and have more

than 1024 cylinders.

 LBA (Logical Block Addressing): During drive accesses, the IDE controller transforms the data address described by sector, head and cylinder number into a physical block address, significantly improving data transfer rates. For drives greater than 1024 cylinders.

#### HALT ON:

This category allows user to choose whether the computer will stop if an error is detected during power up. Available options are "All errors", "No errors", "All, But keyboard", "All, But Diskette", and "All But Disk/Key".

#### BASE MEMORY:

Displays the amount of conventional memory detected during boot up.

#### EXTENDED MEMORY:

Displays the amount of extended memory detected during boot up.

#### TOTAL MEMORY:

Displays the total memory available in the system.

| HARD DISK ATTRIBUTES: |           |       |          |       |      |          |
|-----------------------|-----------|-------|----------|-------|------|----------|
| Туре                  | Cylinders | Heads | V-P comp | LZone | Sect | Capacity |
| 1                     | 306       | 4     | 128      | 305   | 17   | 10       |
| 2                     | 615       | 4     | 300      | 615   | 17   | 20       |
| 3                     | 615       | 6     | 300      | 615   | 17   | 30       |
| 4                     | 940       | 8     | 512      | 940   | 17   | 62       |
| 5                     | 940       | 6     | 512      | 940   | 17   | 46       |
| 6                     | 615       | 4     | 65535    | 615   | 17   | 20       |
| 7                     | 642       | 8     | 256      | 511   | 17   | 30       |
| 8                     | 733       | 5     | 65535    | 733   | 17   | 30       |
| 9                     | 900       | 15    | 65535    | 901   | 17   | 112      |
| 10                    | 820       | 3     | 65535    | 820   | 17   | 20       |
| 11                    | 855       | 5     | 65535    | 855   | 17   | 35       |
| 12                    | 855       | 7     | 65535    | 855   | 17   | 49       |
| 13                    | 306       | 8     | 128      | 319   | 17   | 20       |
| 14                    | 733       | 7     | 65535    | 733   | 17   | 42       |
| 15                    | 000       | 0     | 0000     | 000   | 00   | 00       |
| 16                    | 612       | 4     | 0000     | 663   | 17   | 20       |
| 17                    | 977       | 5     | 300      | 977   | 17   | 40       |
| 18                    | 977       | 7     | 65535    | 977   | 17   | 56       |
| 19                    | 1024      | 7     | 512      | 1023  | 17   | 59       |
| 20                    | 733       | 5     | 300      | 732   | 17   | 30       |
| 21                    | 733       | 7     | 300      | 732   | 17   | 42       |
| 22                    | 733       | 5     | 300      | 733   | 17   | 30       |
| 23                    | 306       | 4     | 0000     | 336   | 17   | 10       |
| 24                    | 977       | 5     | 65535    | 976   | 17   | 40       |
| 25                    | 1024      | 9     | 65535    | 1023  | 17   | 76       |
| 26                    | 1224      | 7     | 65535    | 1223  | 17   | 71       |
| 27                    | 1224      | 11    | 65535    | 1223  | 17   | 111      |
| 28                    | 1224      | 15    | 65535    | 1223  | 17   | 152      |
| 29                    | 1024      | 8     | 65535    | 1023  | 17   | 68       |
| 30                    | 1024      | 11    | 65535    | 1023  | 17   | 93       |
| 31                    | 918       | 11    | 65535    | 1023  | 17   | 83       |
| 32                    | 925       | 9     | 65535    | 926   | 17   | 69       |
| 33                    | 1024      | 10    | 65535    | 1023  | 17   | 85       |
| 34                    | 1024      | 12    | 65535    | 1023  | 17   | 102      |
| 35                    | 1024      | 13    | 65535    | 1023  | 17   | 110      |
| 36                    | 1024      | 14    | 65535    | 1023  | 17   | 119      |
| 37                    | 1024      | 2     | 65535    | 1023  | 17   | 17       |
| 38                    | 1024      | 16    | 65535    | 1023  | 17   | 136      |
| 39                    | 918       | 15    | 65535    | 1023  | 17   | 114      |
| 40                    | 820       | 6     | 65535    | 820   | 17   | 40       |
| 41                    | 1024      | 5     | 65535    | 1023  | 17   | 42       |
| 42                    | 1024      | 5     | 65535    | 1023  | 26   | 65       |
| 43                    | 809       | 6     | 65535    | 852   | 17   | 40       |
| 44                    | 809       | 6     | 65535    | 852   | 26   | 61       |
| 45                    | 776       | 8     | 65335    | 775   | 33   | 100      |
| 47                    |           |       | AUTO     |       |      |          |

Award Hard Disk Type Table

PPC-7528F/PPC-7520F/PPC-7520 USER'S MANUAL Page: 4-7

# 4-4. THE ADVANCED BIOS FEATURES

Choose the "ADVANCED BIOS FEATURES" in the main menu, the screen shown as below.

| Advanced bios readines                                                                       |                                                             |                                             |  |
|----------------------------------------------------------------------------------------------|-------------------------------------------------------------|---------------------------------------------|--|
| Hard Disk Boot Priority<br>USB Flash Disk Type                                               | [Press Enter]<br>[Auto]                                     | Item Help                                   |  |
| First Boot Device                                                                            | [Hard Disk]                                                 |                                             |  |
| Second Boot Device<br>Third Boot Device<br>Boot Other Device<br>Security Option<br>APIC Mode | [Hard Disk]<br>[LS120]<br>[Enabled]<br>[Setup]<br>[Enabled] | Menu Level ►                                |  |
| ↑↓→←: Move Enter: Select +/-/PU/PI<br>F5: Previous Values F6: Fail-                          | [1.4]<br>D:Value F10:Save ES0<br>Safe Defaults F7:Oj        | C:Exit F1:General Help<br>ptimized Defaults |  |

#### Phoenix - AwardBIOS CMOS Setup Utility Advanced BIOS Features

#### **BIOS Features Setup Screen**

The "BIOS FEATURES SETUP" allow you to configure your system for basic operation. The user can select the system's default speed, boot-up sequence, keyboard operation, shadowing and security.

A brief introduction of each setting is given below.

#### Hard Disk Boot Priority:

| Phoenix - AwardBIOS CMOS Setup Utility |
|----------------------------------------|
| Hard Disk Boot Priority                |

| <ol> <li>USB-HDD0 : JetFlashTranscend 1GB</li> <li>Bootable Add-in Cards</li> </ol>                      | Item Help                                                                                                    |
|----------------------------------------------------------------------------------------------------|----------------------------------------------------------------------------------------------------|
|                                                                                                    | Menu Level 🕨                                                                                                    |
|                                                                                                    | Use <1> or <1> to<br>select a device, then<br>press <+> to move it<br>up, or <-> to move it<br>down the list. Press<br><esc> to exit this<br/>menu.</esc> |
| ↑↓→←: Move Enter: Select +/-/PU/PD:Value F10:Save ESP<br>F5: Previous Values F6: Fail-Safe Defaults F7:O | C:Exit F1:General Help<br>ptimized Defaults                                                                                                    |

1. USB-HDD0:

2. Bootable Add-in Cards:

#### USB FLASH DISK TYPE:

Select USB device type.

#### FIRST/SECOND/THIRD/BOOT OTHER DEVICE:

The BIOS attempt to load the operating system from the devices in the sequence selected in these items.

#### **SECURITY OPTION:**

This category allows you to limit access to the system and Setup, or just to Setup.

| System | The system will not boot and access to Setup will be         |  |  |
|--------|--------------------------------------------------------------|--|--|
|        | denied if the correct password is not entered at the prompt. |  |  |
| Setup  | The system will boot, but access to Setup will be denied if  |  |  |
|        | the correct password is not entered at the prompt.           |  |  |

 $\triangle$  To disable security, select PASSWORD SETTING at Main Menu and then you will be asked to enter password. Do not type anything and just press <Enter>, it will disable security. Once the security is disabled, the system will boot and you can enter Setup freely.

#### APIC MODE:

Advanced Programmable Interrupt Controller Mode.

#### MPS VERSION CONTROL FOR OS:

This option is only valid for multiprocessor motherboards as it specifies the version of the Multiprocessor Specification (MPS) that the motherboard will use. The MPS is a specification by which PC manufacturers design and build Intel architecture systems with two or more processors.

## **4-5. ADVANCED CHIPSET FEATURES**

Choose the "ADVANCED CHIPSET FEATURES" from the main menu, the screen shown as below.

| Advanced empset reatiles                                           |                                            |                                             |  |
|--------------------------------------------------------------------|--------------------------------------------|---------------------------------------------|--|
| DRAM Timing Selectable                                             | [By SPD]                                   | Itom Holn                                   |  |
| X CAS Latency Time                                                 | 2                                          | nem neip                                    |  |
| X DRAM RAS# to CAS# Delay                                          | 3                                          |                                             |  |
| X DRAM RAS# Precharge                                              | 3                                          | Menu Level 🕨                                |  |
| X Precharge dealy (+RAS)                                           | 8                                          |                                             |  |
| ** VGA Setting **<br>DVMT Mode                                     | [DVMT]                                     |                                             |  |
| DVMT/FIXED Memory Size                                             | [128MB]                                    |                                             |  |
| Boot Display                                                       | [LFP]                                      |                                             |  |
| PCI SERR# NMI                                                      | [Disabled]                                 |                                             |  |
| 1↓→←: Move Enter: Select +/-/PU/P<br>F5: Previous Values F6: Fail- | D:Value F10:Save ES<br>-Safe Defaults F7:O | C:Exit F1:General Help<br>ptimized Defaults |  |

#### Phoenix - AwardBIOS CMOS Setup Utility Advanced Chipset Features

**Chipset Features Setup Screen** 

This parameter allows you to configure the system based on the specific features of the installed chipset. The chipset manages bus speed and access to system memory resources, such as DRAM and the external cache.

It also coordinates communications between conventional ISA bus and the PCI bus. It must be stated that these items should never need to be altered. The default settings have been chosen because they provide the best operating conditions for the system. The only time you might consider making any changes would be if you discovered that data was being lost while using your system.
#### DRAM TIMEING SELECTABLE:

The value in this field depends on performance parameters of the installed memory chips (DRAM). Do not change the value from the factory setting unless you install new memory that has a different performance rating than the original DRAMs.

#### CAS LATENCY TIME:

When synchronous DRAM is installed, the number of clock cycles of CAS latency depends on the DRAM timing.

#### DRAM RAS# TO CAS# DELAY:

This item let you insert a timing delay between the CAS and RAS strobe signals, used when DRAM is written to, read from, or refreshed. Fast gives faster performance; and Slow gives more stable performance. This field applies only when synchronous DRAM is installed in the system. The choices are 2 and 3.

#### DRAM RAS# PRECHARGE TIME:

If an insufficient number of cycles is allowed for the RAS to accumulate its charge before DRAM refresh, the refresh may be incomplete and the DRAM may fail to retain data. Fast gives faster performance; and Slow gives more stable performance. This field applies only when synchronous DRAM is installed in the system. The choices are 2 & 3.

#### PRECHARGE DEALY (+RAS):

Precharge Delay This setting controls the precharge delay, which determines the timing delay for DRAM precharge.

#### DVMT MODE:

Intel Dynamic Video Memory Technology Mode.

#### DVMT/FIXED MEMORY SIZE

DVMT Memory Size Select.

#### **Boot Display**

To select the boot-up display type.

#### PCI SERR# NMI

To Enable/Disable the PCI SERR# interrupt

Page: 4-12

# 4-6. INTEGRATED PERIPHERALS

Choose "INTEGRATED PERIPHERALS" from the main setup menu, a display will be shown on screen as below:

Phoenix - AwardBIOS CMOS Setup Utility

| Integrated Peripherals                                                                                                    |                                                                            |                                              |  |
|----------------------------------------------------------------------------------------------------|----------------------------------------------------------------------------|----------------------------------------------|--|
| <ul> <li>OnChip IDE Device</li> <li>Onboard Device</li> <li>SuperIO Device<br/>Onboard Serial Port 3<br/>Onboard Serial Port 4<br/>WatchDog Support</li> </ul> | [Press Enter]<br>[Press Enter]<br>[3E8/IRQ10]<br>[2E8/IRQ11]<br>[Disabled] | Item Help<br>Menu Level ►                    |  |
| ↑↓→←: Move Enter: Select<br>F5: Previous Values                                                                                                    | +/-/PU/PD:Value F10:Save ES<br>F6: Fail-Safe Defaults F7:C                 | C:Exit F1:General Help<br>Optimized Defaults |  |

#### **Integrated Peripherals Setup Screen**

By moving the cursor to the desired selection and by pressing the  $\langle F1 \rangle$  key, the all options for the desired selection will be displayed for choice.

△ If bios setup menu item supports USB device boot, it will cause Win9x detects the same storages twice when the system is rebooted, and USB HDD will fail. Note: this cause just happen under Win9x, the phenomenon is a limitation.

#### **ONCHIP IDE DEVICE:**

The options for these items are found in its sub menu. By pressing the <ENTER> key, you are prompt to enter the sub menu of the detailed options as shown below:

| 1                                                                                                    |                                                                                                    |                                                                                                    |
|----------------------------------------------------------------------------------------------------|----------------------------------------------------------------------------------------------------|----------------------------------------------------------------------------------------------------|
| IDE HDD Block Mode                                                                                                    | [Enabled]                                                                                           | Item Help                                                                                                    |
| IDE DMA transfer access                                                                                                    | [Enabled]                                                                                           | <b>r</b>                                                                                                    |
| OnChip Primary PCI IDE<br>IDE Primary Master PIO<br>IDE Primary Slave PIO<br>IDE Primary Master UDMA<br>IDE Primary Slave UDMA<br>OnChip Secondary PCI IDE<br>IDE Secondary Master PIO<br>IDE Secondary Slave PIO<br>IDE Secondary Master UDMA<br>IDE Secondary Slave UDMA | [Enabled]<br>[Auto]<br>[Auto]<br>[Auto]<br>[Auto]<br>[Auto]<br>[Auto]<br>[Auto]<br>[Auto]<br>[Auto] | Menu Level<br>If your IDE hard drive<br>supports block mode<br>select Enabled for<br>automatic detection of<br>the optimal number of<br>block read/writes per<br>sector the drive can<br>support |
| *** On-Chip Serial ATA Setting ***<br>SATA Mode<br>On-Chip Serial ATA<br>SATA Port                                                                                                    | [IDE]<br>[Combined Mode]<br>[Secondary]<br>P0, P2 is Primary                                        |                                                                                                    |
| ↑↓→←:Move Enter: Select +/-/PU/PD:Va<br>F5: Previous Values F6:Fail-Safe                                                                                                    | lue F10:Save ESC:<br>Defaults F7:Opti                                                               | Exit F1:General Help                                                                                                    |

Phoenix – Award CMOS Setup Utility OnChip IDE Device

Descriptions on each item above are as follows:

#### 1. IDE HDD Block Mode:

Block mode is also called block transfer, multiple commands, or multiple sector read/write. If your IDE hard drive supports block mode (most new drives do), select Enabled for automatic detection of the optimal number of block read/writes per sector the drive can support.

## 2. IDE DMA Transfer Access

To Enable/Disable the IDE DMA transfer access.

## 3. OnChip Primary/ Secondary PCI IDE

The integrated peripheral controller contains an IDE interface with support for two IDE channels. Select Enabled to activate each channel

separately.

## 4. IDE Primary Master/Slave PIO

## **IDE Secondary Master/Slave PIO**

The four IDE PIO fields allow you to set a PIO mode (0-4) for each of the four IDE devices that the onboard IDE interface supports. Modes 0 through 4 provide successively increased performance. In Auto mode, the system automatically determines the best mode for each device.

## 5. IDE Primary Master/Slave UDMA IDE Secondary Master/Slave UDMA

Ultra DMA/33 implementation is possible only if your IDE hard drive supports it and the operating environment includes a DMA driver (Windows 95 OSR2 or a third-party IDE bus master driver). If you hard drive and your system software both support Ultra DMA/33, select Auto to enable BIOS support.

## 6. SATA Mode

To select SATA Mode.

## 7. On-Chip Serial ATA

[Disabled]: Disabled SATA Controller.

[Auto]: Auto arrange by BIOS.

[Combined Mode]: PATA and SATA are combined. Max.of 2 IDE drives in each channel.

[Enhanced Mode]: Enable both SATA and PATA. Max.of 6 IDE drives are supported.

[SATA Only]: SATA is operating in legacy mode.

## 8. SATA Port:

According PATA IDE Mode to determine SATA sequence.

#### **ONBOARD DEVICE:**

The options for these items are found in its sub menu. By pressing the <ENTER> key, you are prompt to enter the sub menu of the detailed options as shown below:

|                                                              | Unboard Device                                              |                                             |
|--------------------------------------------------------------|-------------------------------------------------------------|---------------------------------------------|
| USB Controller<br>USB 2.0 Controller<br>USB Keyboard Support | [Enabled]<br>[Enabled]<br>[Disabled]                        | Item Help                                   |
|                                                              | []                                                          | Menu Level 🕨                                |
| ↑↓→←:Move Enter: Select<br>F5: Previous Values               | +/-/PU/PD:Value F10:Save ESC<br>F6:Fail-Safe Defaults F7:Op | C:Exit F1:General Help<br>ptimized Defaults |

| Phoenix – Award CMOS Setup | Utility |
|----------------------------|---------|
| Onboard Device             |         |

Descriptions on each item above are as follows:

#### 1. USB Controller

This should be enabled if your system has a USB installed on the system board and you want to use it. Even when so equipped, if you add a higher performance controller, you will need to disable this feature.

## 2. USB 2.0 Support

Enable the USB 2.0 controller.

#### 3. USB Keyboard Support

Select Enabled if your system contains a Universal Serial Bus (USB) controller and you have a USB keyboard.

#### SUPER IO DEVICE:

The options for these items are found in its sub menu. By pressing the <ENTER> key, you are prompt to enter the sub menu of the detailed options as shown below.

|                                                                         | SuperIO Device                                             |                                             |
|-------------------------------------------------------------------------|------------------------------------------------------------|---------------------------------------------|
| Onboard Serial Port 1<br>Onboard Serial Port 2<br>Onboard Parallel Port | [3F8/IRQ4]<br>[2F8/IRQ3]<br>[378/IRO7]                     | Item Help                                   |
| Parallel Port Mode<br>ECP Mode Use DMA                                  | [SPP]<br>[3]                                               | Menu Level 🕨                                |
| ↑↓→←:Move Enter: Select<br>F5: Previous Values                          | +/-/PU/PD:Value F10:Save ES0<br>F6:Fail-Safe Defaults F7:O | C:Exit F1:General Help<br>ptimized Defaults |

Phoenix – Award CMOS Setup Utility

Descriptions on each item above are as follows:

### 1. Onboard Serial Port 1/2

Select an address and corresponding interrupt for the first and second serial ports.

## 2. Onboard Parallel Port

This item allows you to determine access onboard parallel port controller with which I/O address.

## 3. Parallel Port Mode

Select an operating mode for the onboard parallel (printer) port. Select Normal, Compatible, or SPP unless you are certain your hardware and software both support one of the other available modes.

#### 4. ECP Mode Use DMA

Select a DMA channel for the parallel port for use during ECP mode.

## ONBOARD SERIAL PORT 3: ONBOARD SERIAL PORT 4:

Select a logical COM port name and matching address for the third and forth serial ports. Select an address and corresponding interrupt for third and forth serial port.

## WATCHDOG SUPPORT:

To select watch-dog times.

## 4-7. POWER MANAGEMENT SETUP

Choose "POWER MANAGEMENT SETUP" option on the main menu, a display will be shown on screen as below :

| ACPI Function<br>Soft-Off by PWR-BTTN<br>PWRON After PWR-Fail<br>Wake-UP on LAN | [Enabled]<br>[Instant-Off]<br>[Off]<br>[Enabled]                         | Item Help<br>Menu Level ►                   |
|---------------------------------------------------------------------------------|--------------------------------------------------------------------------|---------------------------------------------|
|                                                                                 | +/-/PU/PD:Value F10:Save ESC<br>F6: Fail-Safe Defaults F7:O <sub>1</sub> | C:Exit F1:General Help<br>ptimized Defaults |

#### Phoenix - AwardBIOS CMOS Setup Utility Power Management Setup

#### Power Management Setup Screen

The "Power Management Setup" allows the user to configure the system to the most effectively save energy while operating in a manner consistent with your own style of computer use.

#### **ACPI FUNCTION:**

Users are allowed to enable or disable the Advanced Configuration and Power Management (ACPI).

#### SOFT-OFF BY PWR-BTTN:

Pressing the power button for more than 4 seconds forces the system to enter the Soft-Off state when the system has "hung". The choices are Delay 4 Sec and Instant-Off.

#### **PWRON After PWR-Fail:**

This item allows you to select if you want to power on the system after power failure. The choice: Off, On, Former-Sts.

#### WAKE-UP ON LAN:

An input signal from PME on the PCI card awakens the system from a soft off state.

# 4-8. PC HEALTH STATUS

Choose "PC HEALTH STATUS" from the main menu, a display will be shown on screen as below:

Phoenix - AwardBIOS CMOS Setup Utility

|                                                                         | PC Health Status     |                          |
|-------------------------------------------------------------------------|----------------------|--------------------------|
| Shutdown Temperature                                                    | [Disabled]           | Item Help                |
| Current CPU Temperature                                                 | 46°C                 |                          |
| VCC                                                                     | 3.23V                | Menu Level <b>F</b>      |
| 5 V                                                                     | 5.81V                |                          |
| 12 V                                                                    | 12.35V               |                          |
| Fan1 Speed                                                              | 0 RPM                |                          |
|                                                                         |                      |                          |
| $\uparrow \downarrow \rightarrow \leftarrow$ : Move Enter: Select +/-/P | U/PD:Value F10:Save  | ESC:Exit F1:General Help |
| F5: Previous Values F6: H                                               | Fail-Safe Defaults I | F7:Optimized Defaults    |

#### PC Health Status Setup Screen

The PC Health Status Setup allows you to select whether to choose between monitoring or to ignore the hardware monitoring function of your system.

#### SHUTDOWN TEMPERATURE:

This item allows you to set up the CPU shutdown Temperature. This function is only effective under Windows 98 ACPI mode.

#### **CURRENT CPU TEMPERATURE:**

This item shows you the current CPU temperature.

#### Vcore/5V/12V

This item shows you the current system voltage /3.3V/5V/12V.

### FAN1 SPEED:

This item shows you the current CPU/System FAN speed.

# 4-9. LOAD FAIL-SAFE DEFAULTS

By pressing the <ENTER> key on this item, you get a confirmation dialog box with a message similar to the following:

Load Fail-Safe Defaults ( Y/N ) ? N

To use the BIOS default values, change the prompt to "Y" and press the <Enter > key. CMOS is loaded automatically when you power up the system.

# 4-10. LOAD OPTIMIZED DEFAULTS

When you press <Enter> on this category, you get a confirmation dialog box with a message similar to the following:

Load Optimized Defaults ( Y/N ) ? N

Pressing "Y" loads the default values that are factory setting for optimal performance system operations.

# 4-11. PASSWORD SETTING

User is allowed to set either supervisor or user password, or both of them. The difference is that the supervisor password can enter and change the options of the setup menus while the user password can enter only but do not have the authority to change the options of the setup menus.

## **TO SET A PASSWORD**

When you select this function, the following message will appear at the center of the screen to assist you in creating a password.

Enter Password:

Type the password up to eight characters in length, and press < Enter >. The password typed now will clear any previously entered password from CMOS memory. You will be asked to confirm the password. Type the password again and press the < Enter > key. You may also press < Esc > to abort the selection and not enter a password.

## TO DISABLE THE PASSWORD

To disable the password, select this function (do not enter any key when you are prompt to enter a password), and press the <Enter> key and a message will appear at the center of the screen:

PASSWORD DISABLED!!! Press any key to continue...

Press the < Enter > key again and the password will be disabled. Once the password is disabled, you can enter Setup freely.

# 4-12. SAVE & EXIT SETUP

After you have completed adjusting all the settings as required, you must remember to save these setting into the CMOS RAM. To save the settings, select "SAVE & EXIT SETUP" and press <Enter>, a display will be shown as follows:

| ► Standard CMOS Fe       | atures          | Load Fail-Safe I        | Defaults |
|--------------------------|-----------------|-------------------------|----------|
| ► Advanced BIOS Features |                 | Load Optimized Defaults |          |
| ► Advanced Chipset F     | Features        | Set Supervisor P        | Password |
| ► Integrated Periphera   | als             |                         | word     |
| ► Power Management       |                 |                         | etup     |
| ► PC Health Status       | Save to CMOS an | nd EXIT Y/N)? Y         | Saving   |
| Esc : Quit               |                 |                         | em       |
| F10 : Save & Exit Set    | up              |                         |          |
| Save Data to CMOS        |                 |                         |          |

Phoenix - AwardBIOS CMOS Setup Utility

When you confirm that you wish to save the settings, your system will be automatically restarted and the changes you have made will be implemented. You may always call up the setup program at any time to adjust any of the individual items by pressing the  $\langle Del \rangle$  key during boot up.

# 4-13. EXIT WITHOUT SAVING

If you wish to cancel any changes you have made, you may select the "EXIT WITHOUT SAVING" and the original setting stored in the CMOS will be retained. The screen will be shown as below:

| ► Standard CMOS Fe     | atures           | Load Fail-Safe I | Defaults |
|------------------------|------------------|------------------|----------|
| ► Advanced BIOS Fea    | atures           | Load Optimized   | Defaults |
| ► Advanced Chipset F   | Features         | Set Supervisor P | assword  |
| ► Integrated Periphera | als              |                  | word     |
| ► Power Management     |                  |                  | etup     |
| ► PC Health Status     | Quit Without Sav | ing (Y/N)? N     | Saving   |
| Esc : Ouit             |                  |                  | em       |
| F10 : Save & Exit Set  | up               |                  |          |
| Abandon all Datas      |                  |                  |          |

Phoenix - AwardBIOS CMOS Setup Utility

# SYSTEM ASSEMBLY

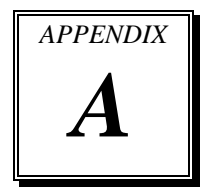

This appendix contain exploded diagram of the system. Section includes:

- Exploded Diagram for PPC-7528F CF Hook
- Exploded Diagram for PPC-7528F Back Assembly
- Exploded Diagram for PPC-7528F Power Assembly
- Exploded Diagram for PPC-7528F I/O Assembly
- Exploded Diagram for PPC-7528F Mainboard Assembly
- Exploded Diagram for PPC-7528F LCD Assembly
- Exploded Diagram for PPC-7528F LCD Rubber Assembly
- Exploded Diagram for PPC-7528F Touch Board Assembly
- Exploded Diagram for PPC-7528F Touch Panel Assembly
- Exploded Diagram for PPC-7528F Front Panel Assembly
- Exploded Diagram for PPC-7528F I/O Panel Assembly
- Exploded Diagram for PPC-7528F Heat Sink Assembly
- Exploded Diagram for PPC-7528F HDD Assembly
- Exploded Diagram for PPC-7528F HDD Holder
- Exploded Diagram for PPC-7528F Power Holder
- Exploded Diagram for PPC-7528F LCD Assembly
- Exploded Diagram for PPC-7528F PC Mylar
- Exploded Diagram for PPC-7520F Whole System
- Exploded Diagram for PPC-7520 Whole System

# EXPLODED DIAGRAM FOR PPC-7528F CF HOOK

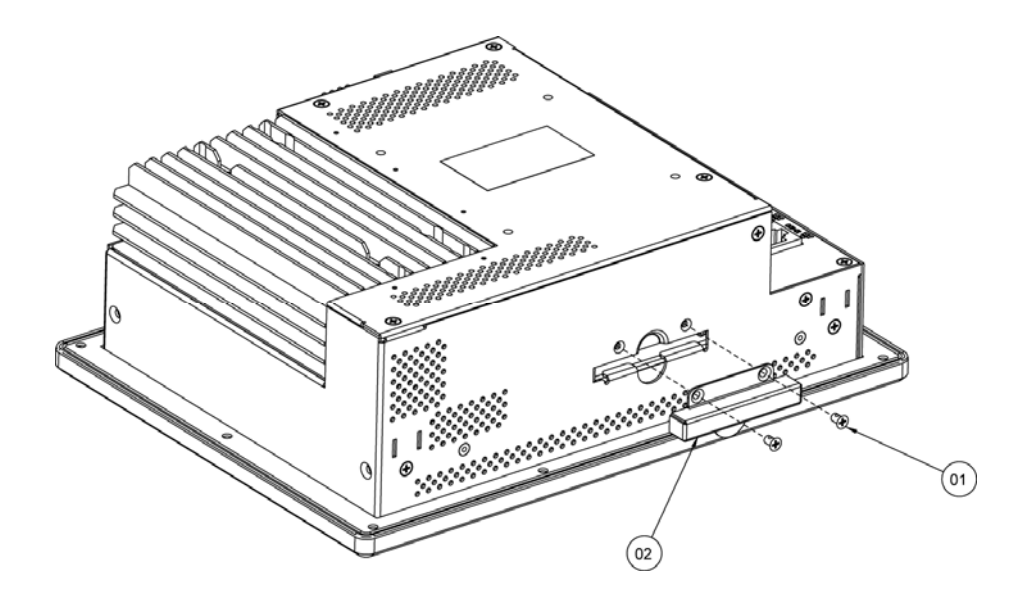

| 02  | 7528 CF HOOK  | 20-004-03063149 | 1    |
|-----|---------------|-----------------|------|
| 01  | M3_L5_F_NYLOK | 22-215-30005111 | 2    |
| No. | Name          | P/N No.         | Qť'y |

# EXPLODED DIAGRAM FOR PPC-7528F BACK ASSEMBLY

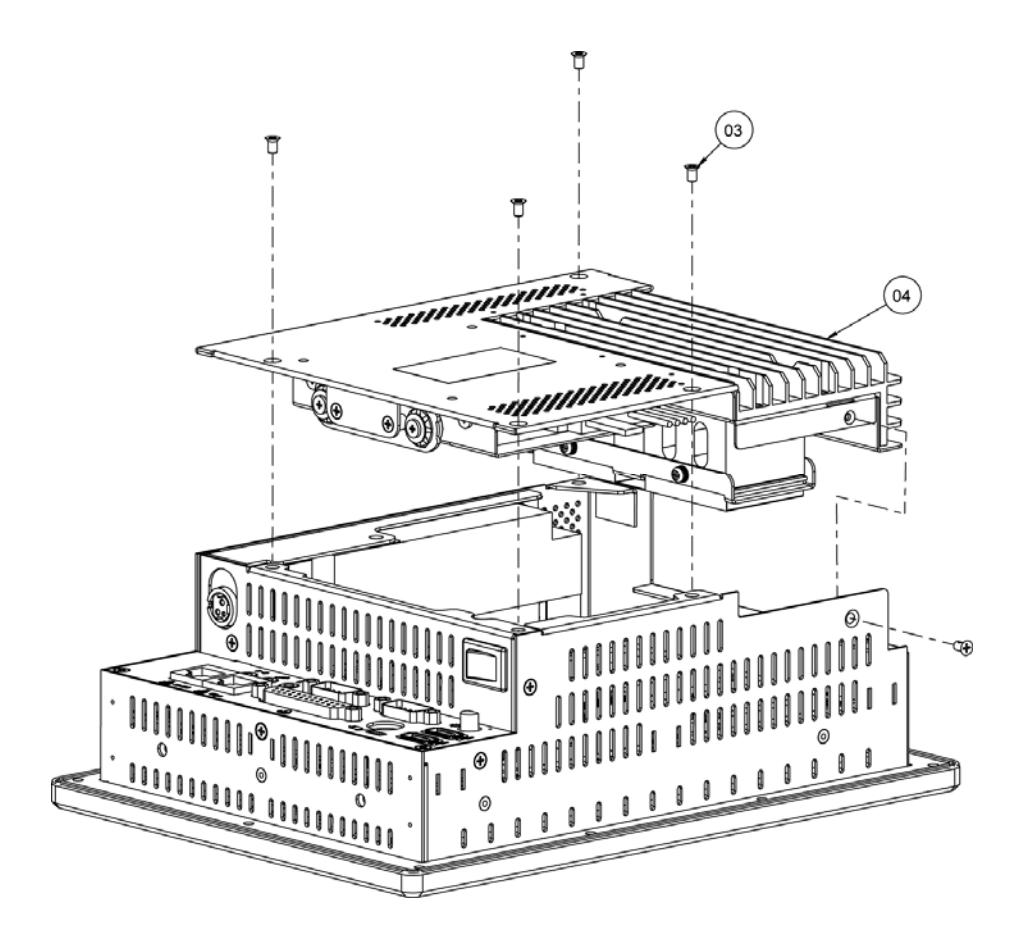

| 04  | 7528F BACK<br>ASSEMBLY |                 | 1    |
|-----|------------------------|-----------------|------|
| 03  | M3_L5_F_NYLOK          | 22-215-30005111 | 5    |
| No. | Name                   | P/N No.         | Qť'y |

PPC-7528F/PPC-7520F/PPC-7520 USER'S MANUAL Page: A-3

# EXPLODED DIAGRAM FOR PPC-7528F POWER ASSEMBLY

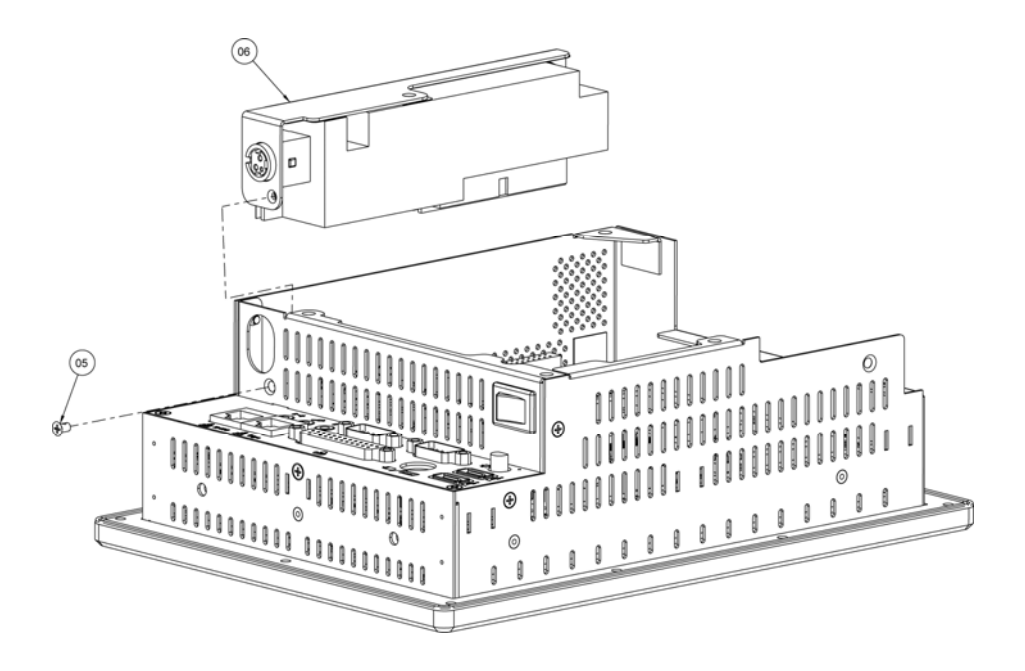

| 04  | 7528F BACK<br>ASSEMBLY |                 | 1    |
|-----|------------------------|-----------------|------|
| 03  | M3_L5_F_NYLOK          | 22-215-30005111 | 5    |
| No. | Name                   | P/N No.         | Qť'y |

# EXPLODED DIAGRAM FOR PPC-7528F I/O ASSEMBLY

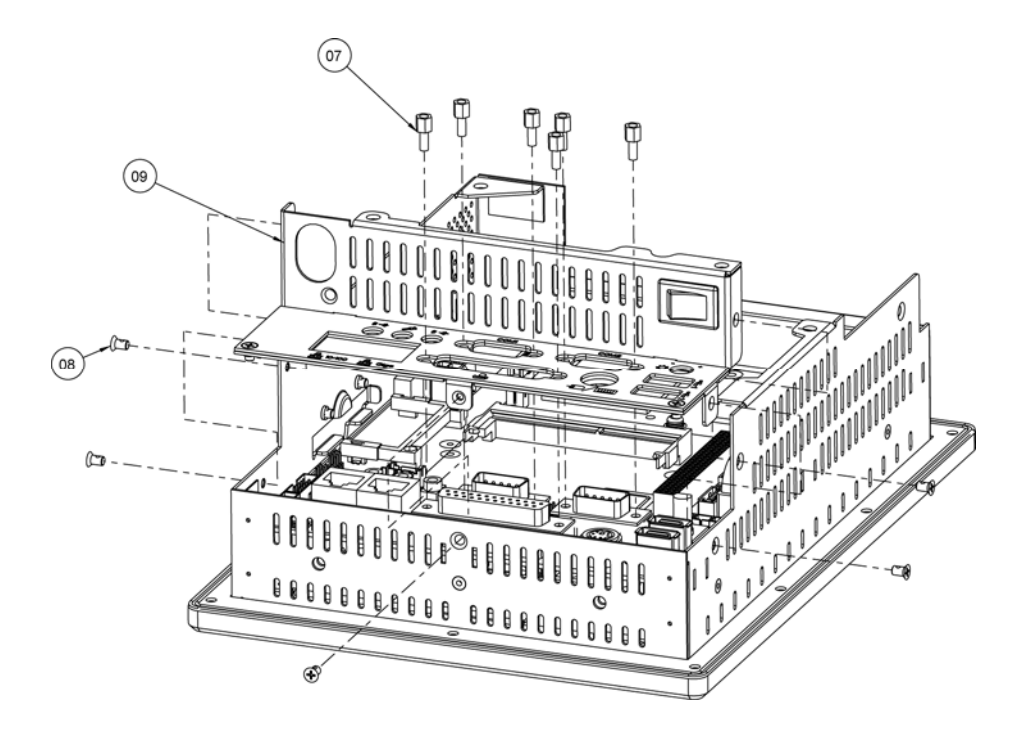

| 09  | I/O ASSEMBLY  |                 | 1    |
|-----|---------------|-----------------|------|
| 08  | M3_L5_F_NYLOK | 22-215-30005111 | 5    |
| 07  | COM Port BOSS | 22-692-40048051 | 6    |
| No. | Name          | P/N No.         | Qť'y |

# EXPLODED DIAGRAM FOR PPC-7528F MAINBOARD ASSEMBLY

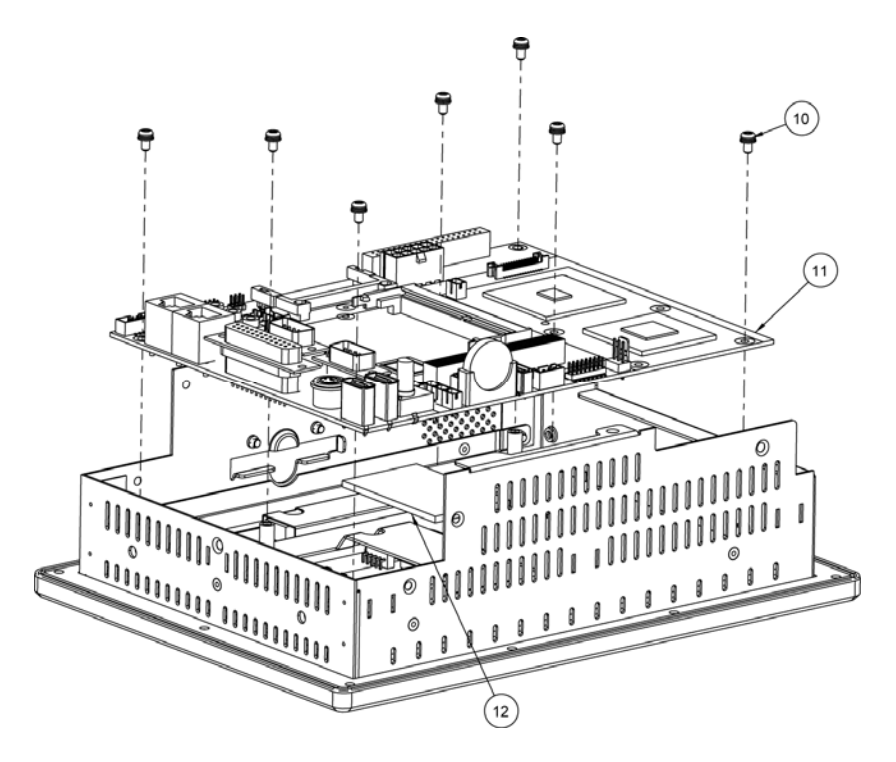

| 12  | Thermal_PAD | 21-006-07055001 | 1    |
|-----|-------------|-----------------|------|
| 11  | Prox 7520   |                 | 1    |
| 10  | M3_L6_S_W   | 22-232-30060211 | 7    |
| No. | Name        | P/N No.         | Qť'y |

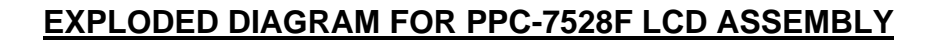

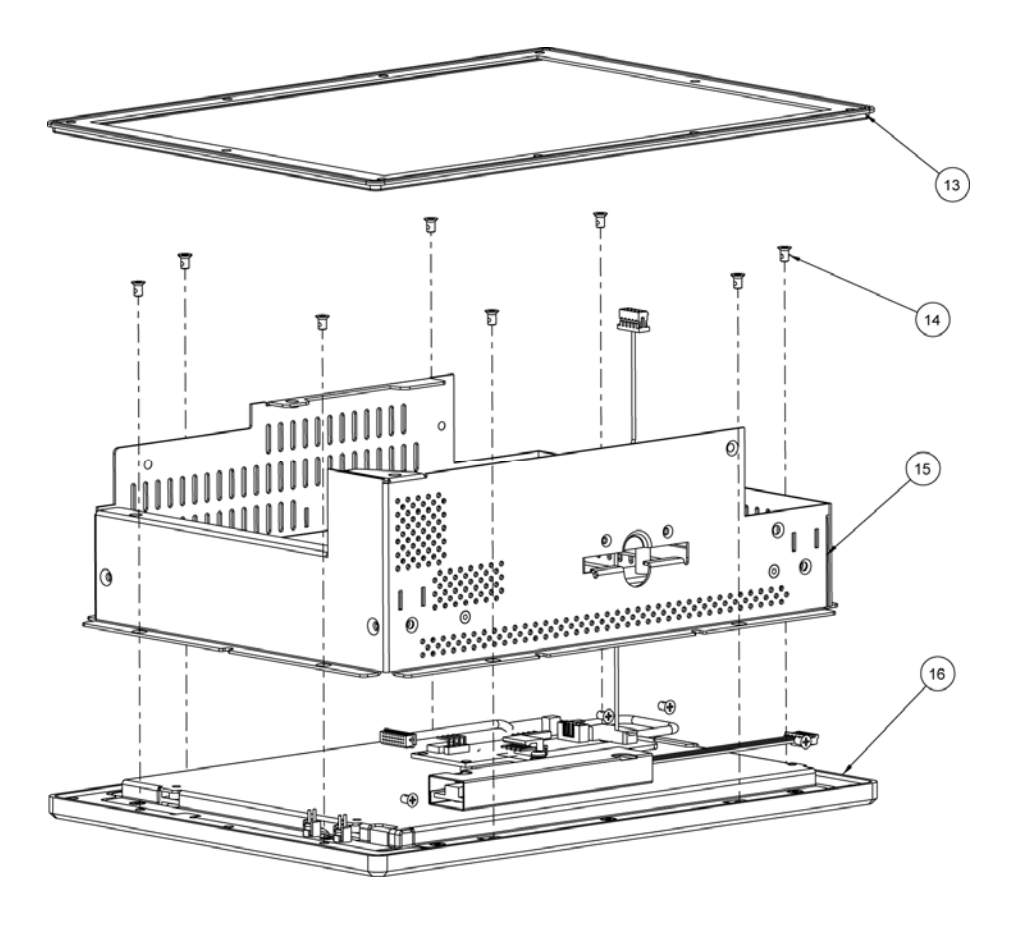

| 16  | 7528F LCD ASSEMBLY |                 | 1   |
|-----|--------------------|-----------------|-----|
| 15  | 7528F CASE         | 20-001-03061149 | 1   |
| 14  | M3_L5_F_NYLOK      | 22-215-30005111 | 8   |
| 13  | OUTSIDE RUBBER     | 30-013-01200031 | 1   |
| No. | Name               | P/N No.         | Qťy |

PPC-7528F/PPC-7520F/PPC-7520 USER'S MANUAL Page: A-7

## EXPLODED DIAGRAM FOR PPC-7528F LCD RUBBER ASSEMBLY

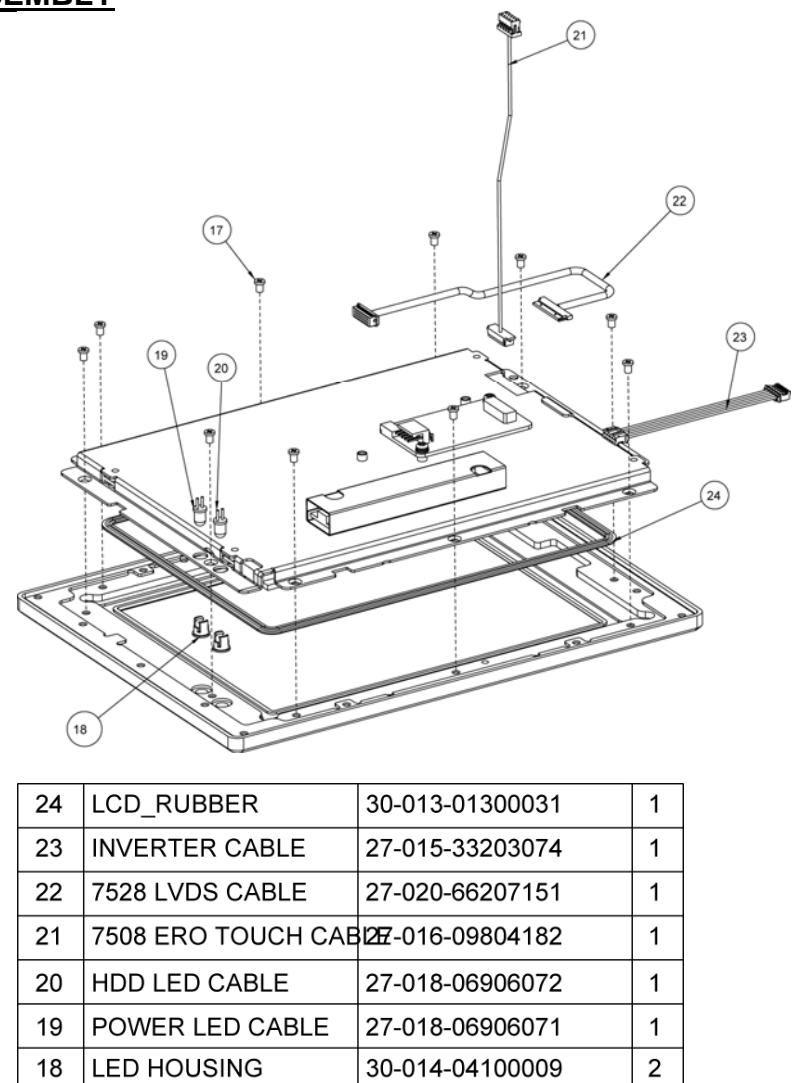

22-272-30004011

P/N No.

| Page: | A-8 |
|-------|-----|
|       |     |

17

No.

M3\_L4\_I

Name

PPC-7528F/PPC-7520F/PPC-7520 USER 'S MANUAL

10

Qťy

# EXPLODED DIAGRAM FOR PPC-7528F TOUCH BOARD ASSEMBLY

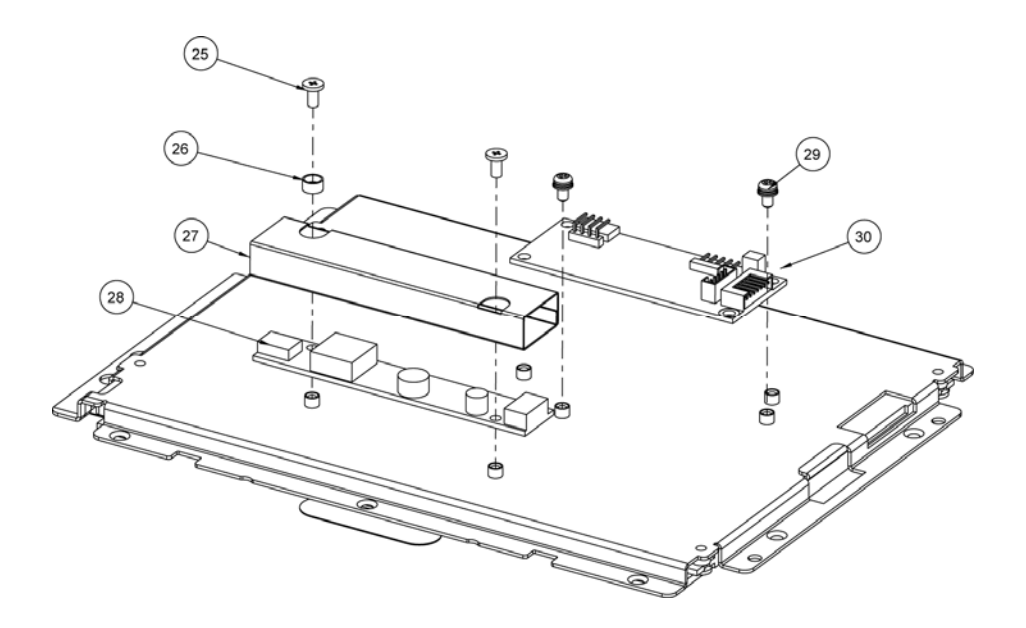

| 30  | ERO TOUCH PCB  | 52-370-00736801 | 1    |
|-----|----------------|-----------------|------|
| 29  | M3_L6_S_W      | 22-232-30060211 | 2    |
| 28  | INVERTER PCB   | 52-101-73680000 | 1    |
| 27  | INVERTER MYLAR | 30-056-02100033 | 1    |
| 26  | SCREWB SUPPORT | 23-320-30320063 | 1    |
| 25  | M3_L6_I        | 22-272-30006011 | 2    |
| No. | Name           | P/N No.         | Qť'y |

## EXPLODED DIAGRAM FOR PPC-7528F TOUCH PANEL ASSEMBLY

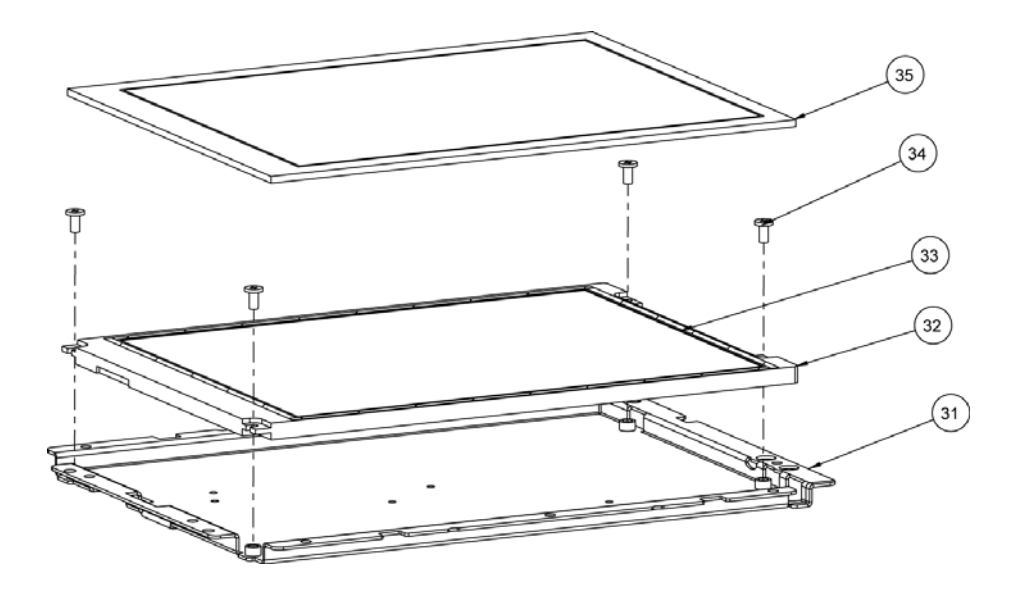

| 35  | ERO TOUCH PANEL  | 52-351-00736814 | 1    |
|-----|------------------|-----------------|------|
| 34  | M3_L6_I          | 22-272-30006011 | 4    |
| 33  | LCD PORON SPONGE | 30-013-15300044 | 4    |
| 32  | AU_LCD_PANEL     | 52-351-00000002 | 1    |
| 31  | ERO LCD HOLDER   | 20-029-03001069 | 1    |
| No. | Name             | P/N No.         | Qť'y |

# EXPLODED DIAGRAM FOR PPC-7528F FRONT PANEL ASSEMBLY

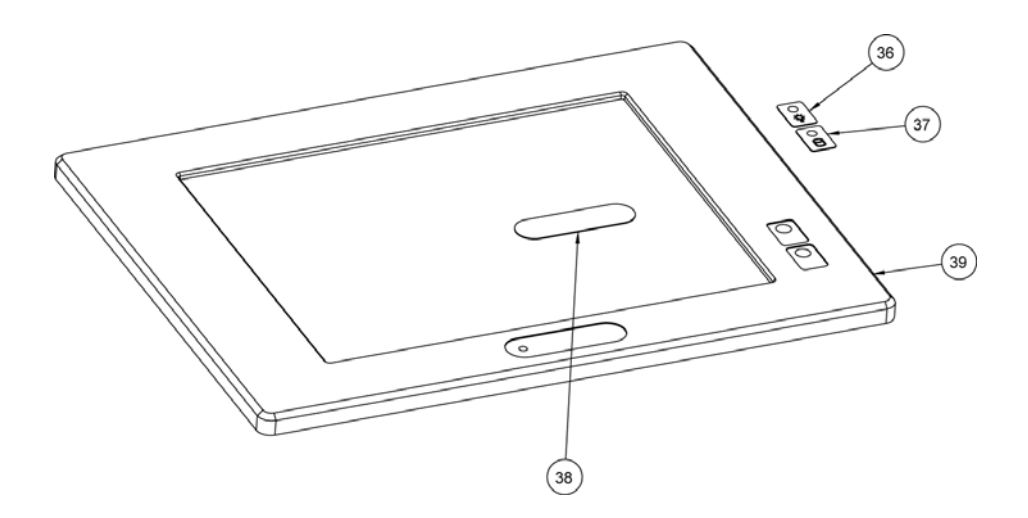

| 39  | ELO_FRONT   | 20-003-01091069 | 4    |
|-----|-------------|-----------------|------|
| 38  | LOGO LABEL  | 34-017-02104009 | 4    |
| 37  | HDD LABEL   | 34-017-02101009 | 1    |
| 36  | POWER LABEL | 34-017-02103009 | 1    |
| No. | Name        | P/N No.         | Qť'y |

## EXPLODED DIAGRAM FOR PPC-7528F I/O PANEL ASSEMBLY

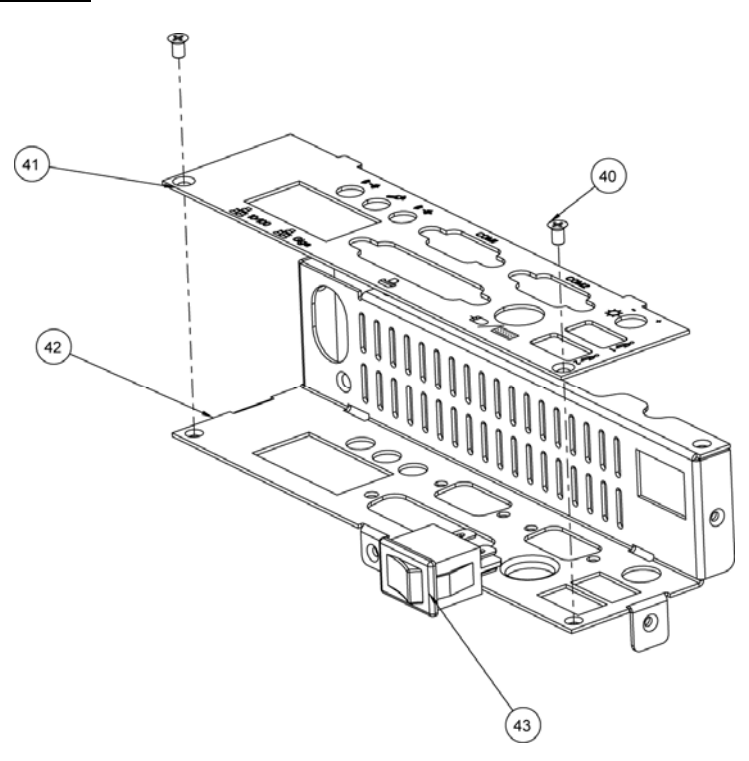

| 43  | SWITCH CABLE   | 27-019-03102073 | 1   |
|-----|----------------|-----------------|-----|
| 42  | 7528_I_O_SIDE  | 20-004-03062149 | 1   |
| 41  | 7528_I_O_PANEL | 20-004-03101149 | 1   |
| 40  | M3_L5_F_NYLOK  | 22-215-30005111 | 2   |
| No. | Name           | P/N No.         | Qťy |

## EXPLODED DIAGRAM FOR PPC-7528F HEAT SINK ASSEMBLY

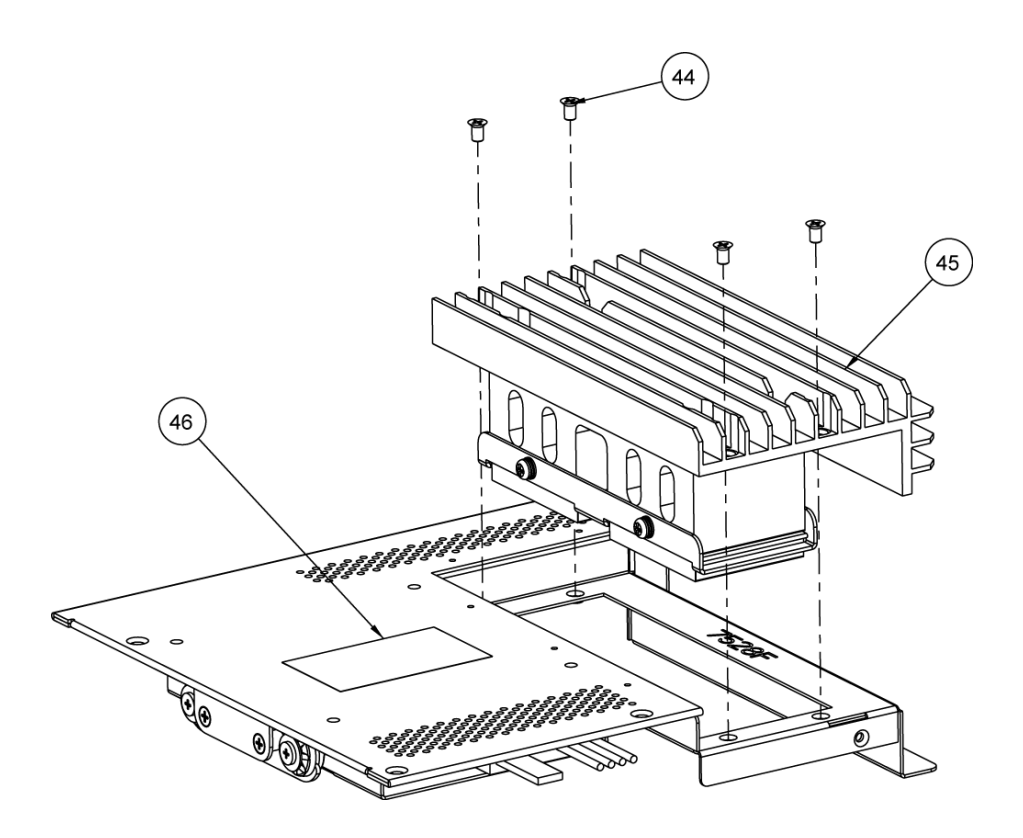

| 46  | PPC-7528F CE/FCC LABLE | ?????/          | 1    |
|-----|------------------------|-----------------|------|
| 45  | 7508 HEATSINK          | 21-008-12876001 | 1    |
| 44  | M3_L5_F_NYLOK          | 22-215-30005111 | 4    |
| No. | Name                   | P/N No.         | Qť'y |

# EXPLODED DIAGRAM FOR PPC-7528F HDD ASSEMBLY

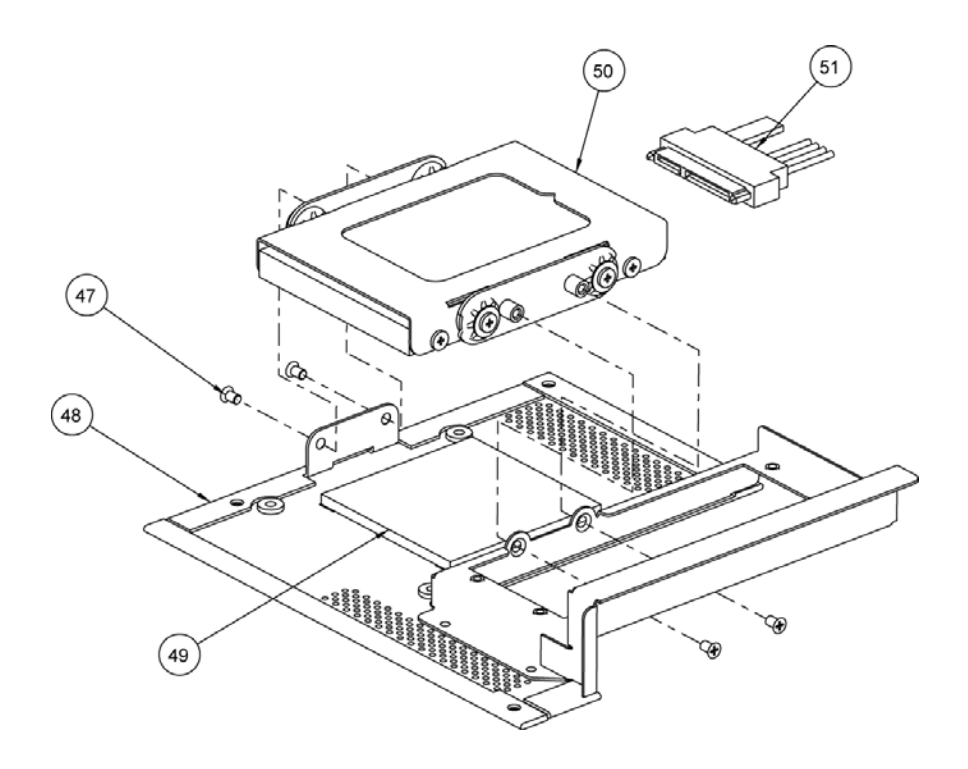

| 51  | SATA HDD CABLE             | 27-008-14903081 | 1   |
|-----|----------------------------|-----------------|-----|
| 50  | HDD ASSEMBLY               |                 | 1   |
| 49  | Thermal Pad                | 21-006-06060001 | 1   |
| 48  | 7528 FANLESS<br>BACK COVER | 20-004-03061149 | 1   |
| 47  | M3_L5_F_NYLOK              | 22-215-30005111 | 4   |
| No. | Name                       | P/N No.         | Qťy |

Page: A-14

## EXPLODED DIAGRAM FOR PPC-7528F HDD HOLDER

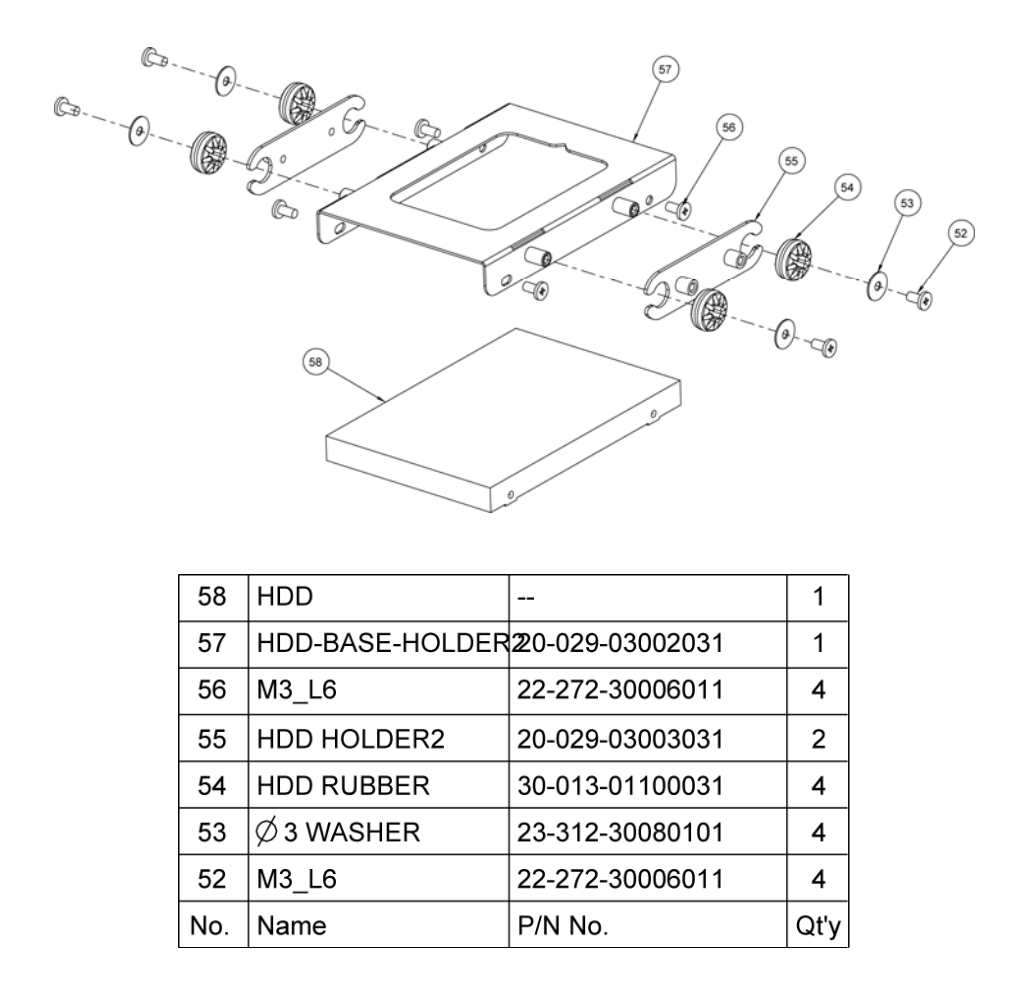

## EXPLODED DIAGRAM FOR PPC-7528F POWER HOLDER

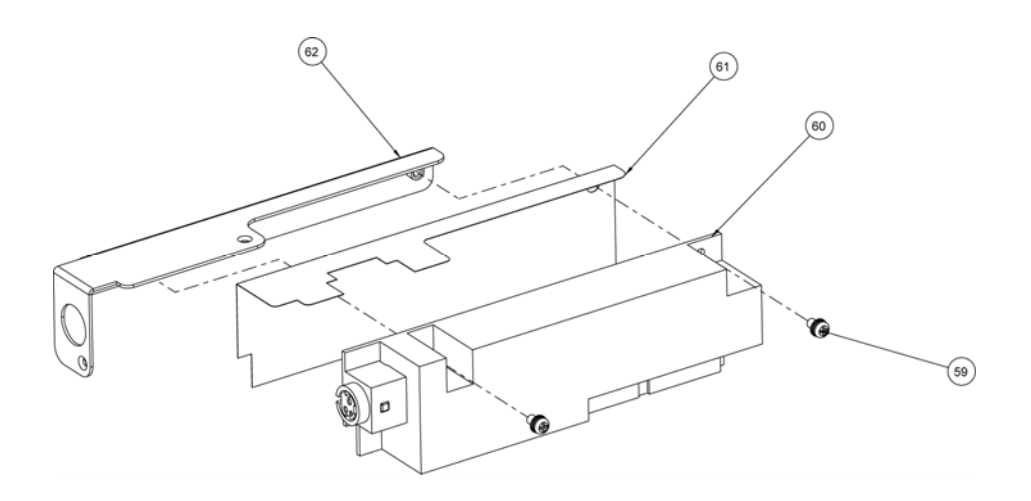

| 58  | HDD             |                  | 1    |
|-----|-----------------|------------------|------|
| 57  | HDD-BASE-HOLDER | 220-029-03002031 | 1    |
| 56  | M3_L6           | 22-272-30006011  | 4    |
| 55  | HDD HOLDER2     | 20-029-03003031  | 2    |
| 54  | HDD RUBBER      | 30-013-01100031  | 4    |
| 53  | otin 3 WASHER   | 23-312-30080101  | 4    |
| 52  | M3_L6           | 22-272-30006011  | 4    |
| No. | Name            | P/N No.          | Qť'y |

# EXPLODED DIAGRAM FOR PPC-7528F PC MYLAR

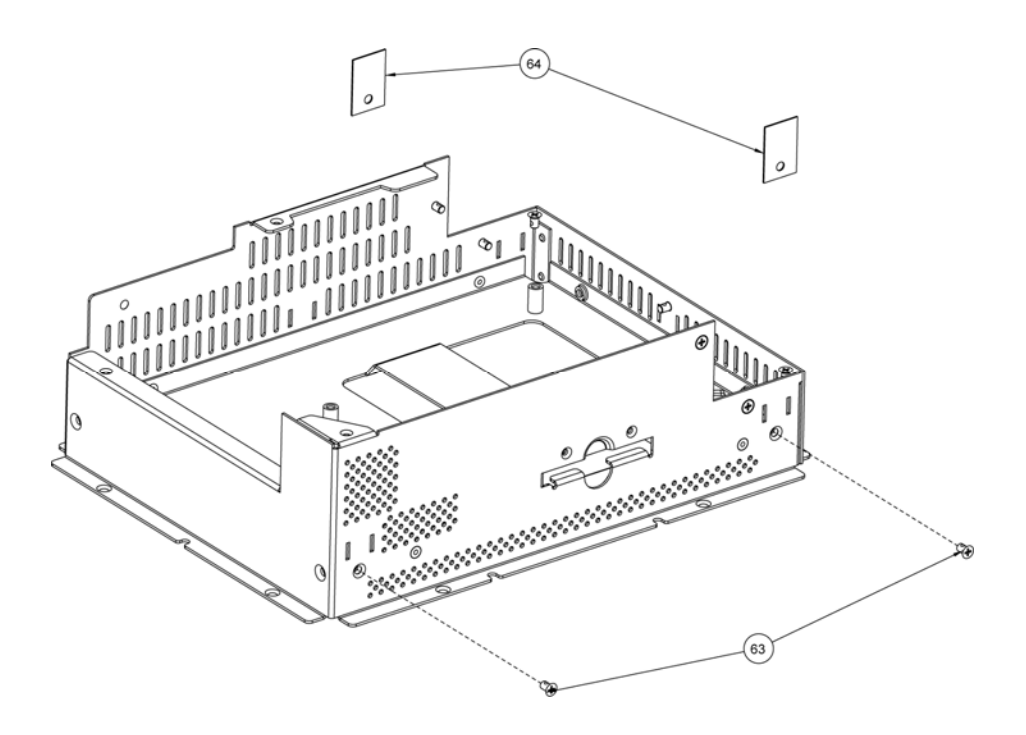

| 64  | PC Mylar      | 30-056-02100149 | 2   |
|-----|---------------|-----------------|-----|
| 63  | M3_L5_F_NYLOK | 22-215-30005111 | 2   |
| No. | Name          | P/N No.         | Qťy |

## EXPLODED DIAGRAM FOR PPC-7520F WHOLE SYSTEM

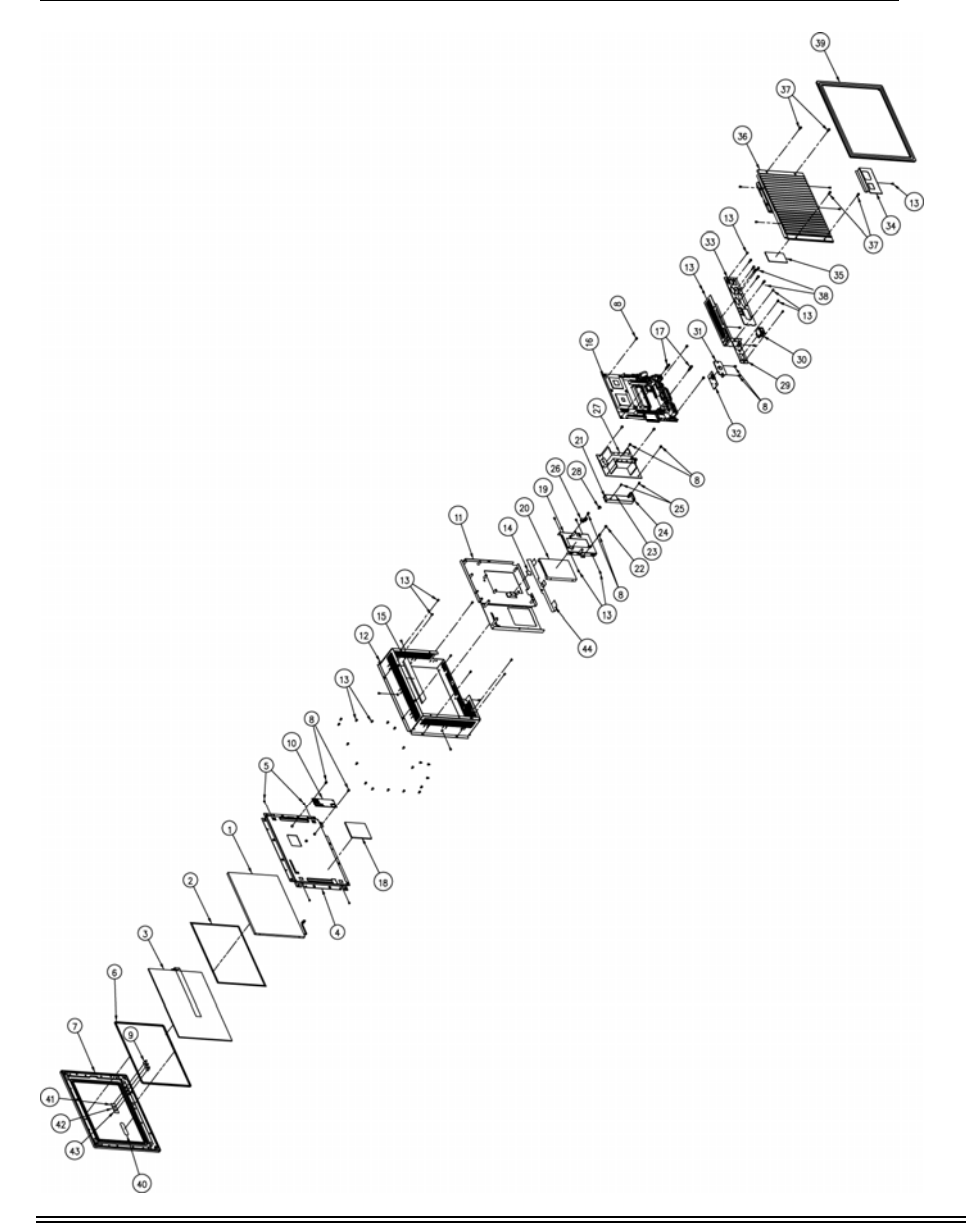

Page: A-18

PPC-7528F/PPC-7520F/PPC-7520 USER 'S MANUAL

| No | Part No             | Description                                                      | Q'TY  |
|----|---------------------|------------------------------------------------------------------|-------|
| 1  | 52-351-01736005     | LG 10.4 SVGA LCD Panel LB104S01-TL01                             | 1     |
| 2  | 30-065-00100009     | Double side adhesive                                             | 2     |
| 3  | 52-380-01750001     | 10.4" 5W Resistive touch panel                                   | 1     |
| 4  | 20-029-03001045     | PPC-7500-holder_for_LCD_lg                                       | 1     |
| 5  | 22-272-20003011     | Screw 2x3.5mm                                                    | 4     |
| 6  | 30-013-01100045     | PPC-7500 Rubber for ELO touch                                    | 1     |
| 7  | 20-003-01091045     | PPC-7500 front cover for eturbo                                  | 1     |
| 8  | 22-232-30060211     | Screw 3x6mm (QSTUD-3-0.5-6-SP-W)                                 | 14    |
| 9  | 30-014-04100009     | LED housing (CLED-1)                                             | 3     |
| 10 | 52-370-19000009     | USB & COM interface, 5W & small 4W touch control board           | 1     |
| 11 | 20-029-03003045     | PPC-7500 PCB Holder                                              | 1     |
| 12 | 20-004-03061064     | PPC-7360F Cover for Back Side                                    | 1     |
| 13 | 22-272-30004011     | Screw (M3xP0.5x4L)                                               | 44    |
| 14 | 21-006-01313001     | PPC-7500 thermo_pad_for_lan_chip                                 | 1     |
| 15 | 30-056-25100045     | PPC-7500_mylar_for_fan_less                                      | 10.00 |
| 16 | PROX7500F/C1000-GIA | PROX7500LF/C1000-G1A-TEST                                        | 1     |
| 17 | 22-290-30015051     | Pillar 3x15x6 (W/NUT 3x6)                                        | 2     |
| 18 | 21-006-07055001     | PPC-7500 thermo_pad_for_hdd                                      | 1     |
| 19 | 20-029-03004045     | PPC-7500-holder_for_2inch_hdd                                    | 1     |
| 20 |                     | Slim HDD                                                         | 1     |
| 21 | 52-101-73600000     | LCD inverter for LG 10.4" LB104S01-TL01 & Toshiba 12" LTD121EA4S | 1     |
| 22 | 23-320-30320063     | NYLON Washer (U-3A)                                              | 1     |
| 23 | 30-056-02100033     | PS-8500 MYLAR For Inverter                                       | 1     |
| 24 | 27-043-00001071     | Extended Line - 40 for Inverter                                  | 1     |
| 25 | 22-272-30006011     | Screw M3x0.5x6                                                   | 2     |
| 26 | 20-029-03004064     | PPC-7360 Switch Cable                                            | 1     |
| 27 | PW-DM080W21-GIA     | PW-DM080W21-GIA-TEST                                             | 1     |
| 28 | 22-232-40006311     | Screw M4x0.7x6.0mm                                               | 1     |
| 29 | 20-029-03004064     | PPC-7360F Holder for IO port                                     | 1     |
| 30 | 27-019-00905071     | PPC-7360 Switch Cable                                            | 1     |
| 31 | 20-029-03001032     | PPC-7365F D1 Holder                                              |       |
| 32 | PROX7500-D1LF-G1A   | PROX7500-D1LF-G1A-TEST                                           | 1     |
| 33 | 20-029-03009009     | PPC-/360 IO Port Printing Holder                                 | 1     |
| 34 | 20-029-03062045     | PPC-7500-holder_for_sw_cover                                     |       |
| 35 | 21-006-56433001     | Thermo Pad L64.5XW33.7X115                                       | 1     |
| 36 | 21-002-19/40001     | PPG-7500 Fan Less Sink ASM                                       |       |
| 3/ | 22-232-30010211     | Screw 3X10mm                                                     | 4     |
| 38 | 22-692-40048051     | CU_BOSS Pillar                                                   | 6     |
| 39 | 30-013-01100009     | Rubber (279.2x228.68x8.7 mm)                                     | 6     |
| 40 | 34-017-02104009     | Flat Lable For Prox                                              |       |
| 41 | 34-017-02103009     | FPU-7300 LED Lable for Power                                     |       |
| 42 | 34-017-02101009     |                                                                  |       |
| 43 | 34-017-02102009     | Sofety Myler                                                     |       |
| 44 | 30-036-02200146     | Salety iviyiar                                                   | 1     |

# EXPLODED DIAGRAM FOR PPC-7520 WHOLE SYSTEM

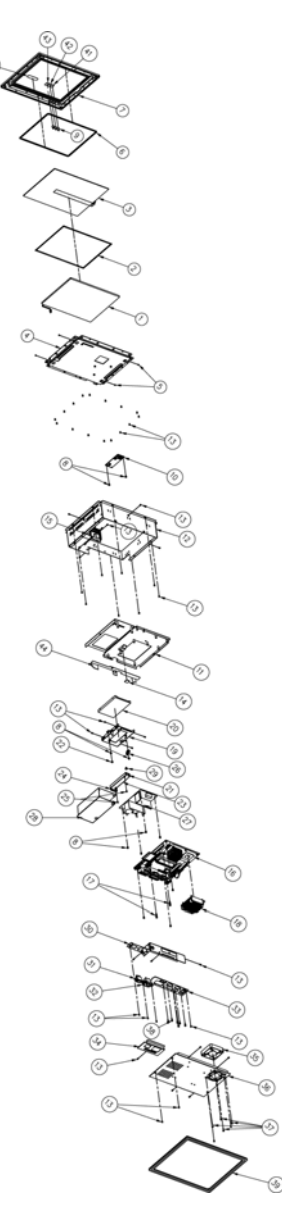

| No | Part No           | Description                                            | Q'TY |
|----|-------------------|--------------------------------------------------------|------|
| 1  | 52-351-01736005   | LG 10.4" SVGA LCD Panel                                | 1    |
| 2  | 30-065-00100009   | Double side adhesive                                   | 2    |
| 3  | 52-380-01750001   | 10.4" 5W Resistive touch panel                         | 1    |
| 4  | 20-029-03001045   | PPC-7500-holder_for_lcd_lg                             | 1    |
| 5  | 22-272-20003011   | Screw 2x3.5mm                                          | 4    |
| 6  | 30-013-01100045   | PPC-7500 Rubber for LEO Touch                          | 1    |
| 7  | 20-003-01091045   | PPC-7500 front cover for eturbo                        | 1    |
| 8  | 22-232-30060211   | Screw 3x6mm                                            | 11   |
| 9  | 30-014-04100009   | LED (CLED-1)                                           | 1    |
| 10 | 52-370-19000009   | USB & COM interface, 5W & small 4W touch control board | 1    |
| 11 | 20-029-03003045   | PPC 7500 PCB Holder                                    | 1    |
| 12 | 32-004-00900101   | PPC-7360 Back Cover Sub Assy                           | 1    |
| 13 | 22-272-30004011   | Screw (M3xP0.5x4L)                                     | 51   |
| 14 | 21-006-01313001   | PPC-7500 thermo_pad_for_lan_chip                       | 1    |
| 15 | Prox7360-D1LF-G1A | PROX7360-D1LF-G1A-TEST                                 | 1    |
| 16 | PROX7500LF-G1A    | PROX7500LF-G1A-TEST                                    | 1    |
| 17 | 22-290-30015051   | Pillar 3x15x6                                          | 2    |
| 18 | 21-002-06064001   | PPC-7500 Heat Sink(L)                                  | 1    |
| 19 | 20-029-03004045   | PPC-7500-holder_for_2inch_hdd                          | 1    |
| 20 |                   | Slim HDD                                               | 1    |
| 21 | 52-101-73600000   | LCD inverter for LG10.4" & Toshiba 12"                 | 1    |
| 22 | 23-320-30320063   | Nylon Washer                                           | 1    |
| 23 | 30-056-02100033   | PS-8500 Mylar for inverter                             | 1    |
| 24 | 27-043-00001071   | Extended Line-40 for inverter                          | 1    |
| 25 | 22-272-30006011   | Screw M3x0.5Px6                                        | 2    |
| 26 | 20-029-03005045   | PPC-7500 Holder for CF Card                            | 1    |
| 27 | 52-001-03858003   | 110W open fram power supply                            | 1    |
| 28 | 30-056-02100146   | PPC-7520-mylar_for_power                               | 1    |
| 29 | 22-232-40006311   | Screw M4x0.7x6.0 mm                                    | 1    |
| 30 | 20-029-03062146   | PPC-7520 IO Port Holder                                | 1    |
| 31 | 27-019-00905071   | PPC-7360 Switch Cable                                  | 1    |
| 32 | 27-012-05102071   | PPC-7360 AC Socket Cable                               | 1    |
| 33 | 20-029-03009009   | PPC-7360 IO Port Printing Holder                       | 1    |
| 34 | 20-004-03061045   | PPC-7500 Cover for SW & CF                             | 1    |
| 35 | 21-004-06015071   | System Fan                                             | 1    |
| 36 | 20-004-03061146   | PPC-7520 Back Cover                                    | 1    |
| 37 | 22-112-50010011   | T5x1.59Px10 Flat                                       | 4    |
| 38 | 22-692-40048051   | CU_BOSS Pillar                                         | 6    |
| 39 | 30-013-01100009   | Rubber (279.2x228.68x8.7 mm)                           | 1    |
| 40 | 34-017-02104009   | Flat Lable For PROX                                    | 1    |
| 41 | 34-017-02103009   | PPC-7360 LED Lable For Power                           | 1    |
| 42 | 34-017-02101009   | LED Lable For HDD                                      | 1    |
| 43 | 34-017-02102009   | LED Lable For LAN                                      | 1    |
| 44 | 30-056-02200146   | Safety Mylar                                           | 1    |

# TECHNICAL SUMMARY

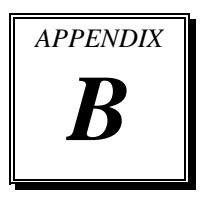

This section introduce you the maps concisely.

Sections include:

- Block Diagram
- Interrupt Map
- RTC (Standard) RAM Bank
- Timer & DMA Channels Map
- I / O & Memory Map

# **BLOCK DIAGRAM**

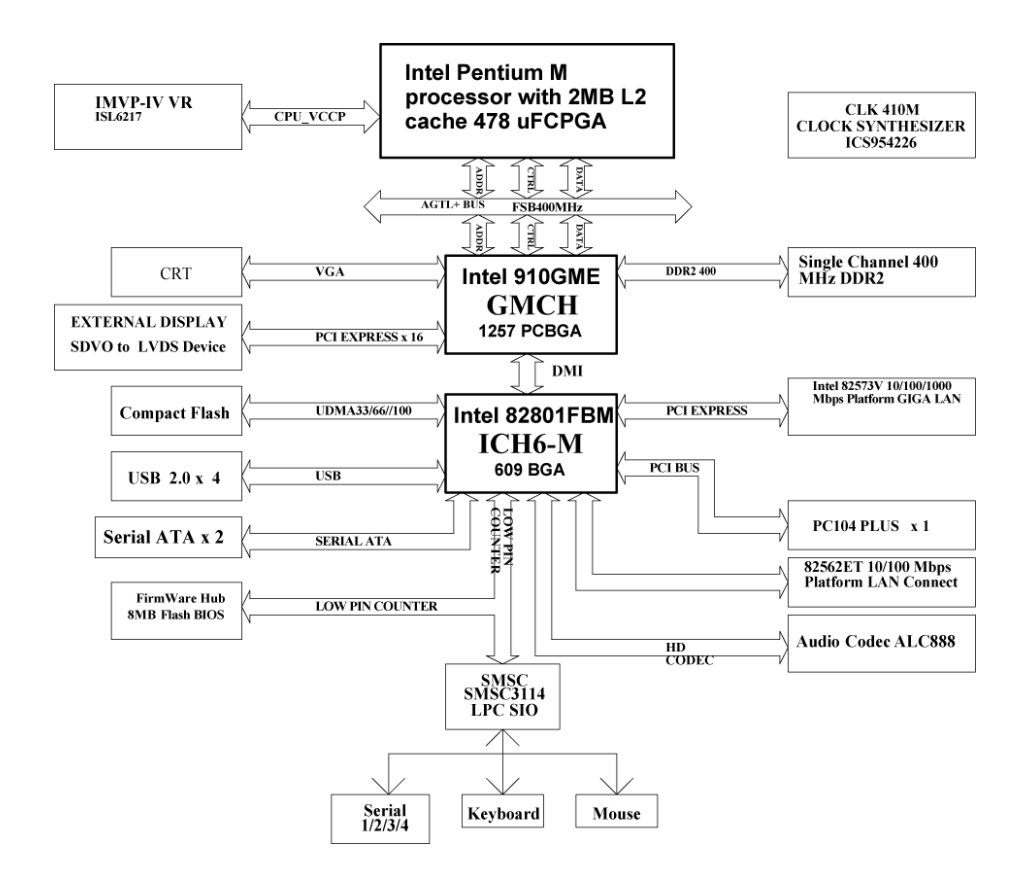

# **INTERRUPT MAP**

| IRQ | ASSIGNMENT                          |
|-----|-------------------------------------|
| 0   | System TIMER interrupt from TIMER-0 |
| 1   | Keyboard output buffer full         |
| 2   | Cascade for IRQ 8-15                |
| 3   | Serial port 2                       |
| 4   | Serial port 1                       |
| 5   | Available                           |
| 6   | Floppy Disk adapter                 |
| 7   | Parallel port 1                     |
| 8   | RTC clock                           |
| 9   | ACPI-Compliant System               |
| 10  | Serial port 3                       |
| 11  | Serial port 4                       |
| 12  | PS/2 Mouse                          |
| 13  | Math coprocessor                    |
| 14  | Hard Disk adapter                   |
| 15  | Hard Disk adapter                   |
# **RTC (STANDARD) RAM BANK**

| CODE    | ASSIGNMENT            |
|---------|-----------------------|
| 00h     | Seconds               |
| 01h     | Second alarm          |
| 02h     | Minutes               |
| 03h     | Minutes alarm         |
| 04h     | Hours                 |
| 05h     | Hours alarm           |
| 06h     | Day of week           |
| 07h     | Day of month          |
| 08h     | Month                 |
| 09h     | Year                  |
| 0Ah     | Status register A     |
| 0Bh     | Status register B     |
| 0Ch     | Status register C     |
| 0Dh     | Status register D     |
| 0Eh-7Fh | 114 Bytes of User RAM |

## TIMER & DMA CHANNELS MAP

#### Timer Channel Map :

| Timer Channel | Assignment             |
|---------------|------------------------|
| 0             | System timer interrupt |
| 1             | DRAM Refresh request   |
| 2             | Speaker tone generator |

### **DMA Channel Map** :

| DMA Channel | Assignment          |
|-------------|---------------------|
| 0           | Available           |
| 1           | Available           |
| 2           | Floppy Disk adapter |
| 3           | Available           |
| 4           | Cascade             |
| 5           | Available           |
| 6           | Available           |
| 7           | Available           |

### I/O & MEMORY MAP

| I/O Address | Read Target           | Write Target         | Internal Unit    |
|-------------|-----------------------|----------------------|------------------|
| 00h-08h     | DMA Controller        | DMA Controller       | DMA              |
| 09h-0Eh     | Reserved              | DMA Controller       | DMA              |
| 0Fh         | DMA Controller        | DMA Controller       | DMA              |
| 10h-18h     | DMA Controller        | DMA Controller       | DMA              |
| 19h-1Eh     | Reserved              | DMA Controller       | DMA              |
| 1Fh         | DMA Controller        | DMA Controller       | DMA              |
| 20h-21h     | Interrupt Controller  | Interrupt Controller | Interrupt        |
| 24h-25h     | Interrupt Controller  | Interrupt Controller | Interrupt        |
| 28h-29h     | Interrupt Controller  | Interrupt Controller | Interrupt        |
| 2Ch-2Dh     | Interrupt Controller  | Interrupt Controller | Interrupt        |
| 2Eh-2Fh     | LPC SIO               | LPC SIO              | Forwarder to LPC |
| 30h-31h     | Interrupt Controller  | Interrupt Controller | Interrupt        |
| 34h-35h     | Interrupt Controller  | Interrupt Controller | Interrupt        |
| 38h-39h     | Interrupt Controller  | Interrupt Controller | Interrupt        |
| 3Ch-3Dh     | Interrupt Controller  | Interrupt Controller | Interrupt        |
| 40h-42h     | Timer/Counter         | Timer/Counter        | PIT (8254)       |
| 43h         | Reserved              | Timer/Counter        | PIT              |
| 4E-4F       | LPC SIO               | LPC SIO              | Forwarder to LPC |
| 50h-52h     | Timer/Counter         | Timer/Counter        | PIT              |
| 53h         | Reserved              | Timer/Counter        | PIT              |
| 60h         | Microcontroller       | Microcontroller      | Forwarder to LPC |
| 61h         | NMI Controller        | NMI Controller       | Processor I/F    |
| 62h         | Microcontroller       | Microcontroller      | Forwarder to LPC |
| 63h         | NMI Controller        | NMI Controller       | Processor I/F    |
| 64h         | Microcontroller       | Microcontroller      | Forwarder to LPC |
| 65h         | NMI Controller        | NMI Controller       | Processor I/F    |
| 66h         | Microcontroller       | Microcontroller      | Forwarder to LPC |
| 67h         | NMI Controller        | NMI Controller       | Processor I/F    |
| 70h         | Reserved <sup>5</sup> | NMI & RTC controller | RTC              |
| 71h         | RTC Controller        | RTC Controller       | RTC              |
| 72h         | RTC Controller        | NMI & RTC controller | RTC              |
| 73h         | RTC Controller        | RTC Controller       | RTC              |
| 74h         | RTC Controller        | NMI & RTC controller | RTC              |
| 75h         | RTC Controller        | RTC Controller       | RTC              |
| 76h         | RTC Controller        | NMI & RTC controller | RTC              |
| 77h         | RTC Controller        | RTC Controller       | RTC              |

#### **Fixed I/O Ranges Decoded by ICH2 :**

Page: B-6

PPC-7528F/PPC-7520F/PPC-7520 USER 'S MANUAL

| I/O Address | Read Target                 | Write Target                           | Internal Unit       |
|-------------|-----------------------------|----------------------------------------|---------------------|
| 80h         | DMA Controller              | DMA controller & LPC/PCI               | DMA                 |
| 81h-83h     | DMA Controller              | DMA Controller                         | DMA                 |
| 84h-86h     | DMA Controller              | DMA Controller &<br>LPC or PCI         | DMA                 |
| 87h         | DMA Controller              | DMA Controller                         | DMA                 |
| 88h         | DMA Controller              | DMA Controller &<br>LPC or PCI         | DMA                 |
| 89h-8Bh     | DMA Controller              | DMA Controller                         | DMA                 |
| 8Ch-8Eh     | DMA Controller              | DMA Controller &<br>LPC or PCI         | DMA                 |
| 08Fh        | DMA Controller              | DMA Controller                         | DMA                 |
| 90h-91h     | DMA Controller              | DMA Controller                         | DMA                 |
| 92h         | Reset Generator             | Reset Generator                        | Processor I/F       |
| 93h-9Fh     | DMA Controller              | DMA Controller                         | DMA                 |
| A0h-A1h     | Interrupt Controller        | Interrupt Controller                   | Interrupt           |
| A4h-A5h     | Interrupt Controller        | Interrupt Controller                   | Interrupt           |
| A8h-A9h     | Interrupt Controller        | Interrupt Controller                   | Interrupt           |
| ACh-ADh     | Interrupt Controller        | Interrupt Controller                   | Interrupt           |
| B0h-B1h     | Interrupt Controller        | Interrupt Controller                   | Interrupt           |
| B2h-B3h     | Power Management            | Power Management                       | Power Management    |
| B4h-B5h     | Interrupt Controller        | Interrupt Controller                   | Interrupt           |
| B8h-B9h     | Interrupt Controller        | Interrupt Controller                   | Interrupt           |
| BCh-BDh     | Interrupt Controller        | Interrupt Controller                   | Interrupt           |
| C0h-D1h     | DMA Controller              | DMA Controller                         | DMA                 |
| D2h-DDh     | Reserved                    | DMA Controller                         | DMA                 |
| DEh-DFh     | DMA Controller              | DMA Controller                         | DMA                 |
| F0h         | See Note 3                  | FERR# /IGNNE#/<br>Interrupt Controller | Processor interface |
| 170h-177h   | IDE Controller <sup>1</sup> | IDE Controller <sup>1</sup>            | Forwarded to IDE    |
| 1F0h-1F7h   | IDE Controller <sup>2</sup> | IDE Controller <sup>2</sup>            | Forwarded to IDE    |
| 376h        | IDE Controller <sup>1</sup> | IDE Controller <sup>1</sup>            | Forwarded to IDE    |
| 3F6h        | IDE Controller <sup>2</sup> | IDE Controller <sup>2</sup>            | Forwarded to IDE    |
| 4D0h-4D1h   | Interrupt Controller        | Interrupt Controller                   | Interrupt           |
| CF9h        | Reset Generator             | Reset Generator                        | Processor interface |

Notes:

1. Only if IDE Standard I/O space is enabled for Primary Drive. Otherwise, the target is PCI.

2. Only if IDE Standard I/O space is enabled for Secondary Drive. Otherwise, the target is PCI.

3. If POS\_DEC\_EN bit is enabled, reads from F0h will not be decoded by the ICH2. If

Page: B-8

PPC-7528F/PPC-7520F/PPC-7520 USER'S MANUAL POS\_DEC\_EN is not enabled, reads from F0h will forward to LPC.

| Memory Range          | Target               | Dependency/Comments              |
|-----------------------|----------------------|----------------------------------|
| 0000 0000h-000D FFFFh | Main Memory          | TOM registers in Host Controller |
| 0010 0000-TOM (Top of |                      | C C                              |
| Memory)               |                      |                                  |
| 000E 0000h-000F FFFFh | FWH                  | Bit 7 in FWH Decode Enable       |
|                       |                      | Register is set                  |
| FEC0 0000h-FEC0 0100h | I/O APIC inside ICH2 |                                  |
| FFC0 0000h-FFC7 FFFFh | FWH                  | Bit 0 in FWH Decode Enable       |
| FF80 0000h-FF87 FFFFh |                      | Register                         |
| FFC8 0000h-FFCF FFFFh | FWH                  | Bit 1 in FWH Decode Enable       |
| FF88 0000h-FF8F FFFFh |                      | Register                         |
| FFD0 0000h-FFD7 FFFFh | FWH                  | Bit 2 in FWH Decode Enable       |
| FF90 0000h-FF97 FFFFh |                      | Register is set                  |
| FFD8 0000h-FFDF FFFFh | FWH                  | Bit 3 in FWH Decode Enable       |
| FF98 0000h-FF9F FFFFh |                      | Register is set                  |
| FFE0 0000h-FFE7 FFFFh | FWH                  | Bit 4 in FWH Decode Enable       |
| FFA0 0000h-FFA7 FFFFh |                      | Register is set                  |
| FFE8 0000h-FFEF FFFFh | FWH                  | Bit 5 in FWH Decode Enable       |
| FFA8 0000h-FFAF FFFFh |                      | Register is set                  |
| FFF0 0000h-FFF7 FFFFh | FWH                  | Bit 6 in FWH Decode Enable       |
| FFB0 0000h-FFB7 FFFFh |                      | Register is set                  |
| FFF8 0000h-FFFF FFFFh | FWH                  | Always Enabled.                  |
| FFB8 0000h-FFBF FFFFh |                      | The top two 64K blocks of this   |
|                       |                      | range can be swapped as          |
|                       |                      | described in Section 6.4.1.      |
| FF70 0000h-FF7F FFFFh | FWH                  | Bit 3 in FWH Decode Enable 2     |
| FF30 0000h-FF3F FFFFh |                      | Register is set                  |
| FF60 0000h-FF6F FFFFh | FWH                  | Bit 2 in FWH Decode Enable 2     |
| FF20 0000h-FF2F FFFFh |                      | Register is set                  |
| FF50 0000h-FF5F FFFFh | FWH                  | Bit 1 in FWH Decode Enable 2     |
| FF10 0000h-FF1F FFFFh |                      | Register is set                  |
| FF40 0000h-FF4F FFFFh | FWH                  | Bit 0 in FWH Decode Enable 2     |
| FF00 0000h-FF0F FFFFh |                      | Register is set                  |
| Anywhere in 4GB range | D110 LAN Controller  | Enable via BAR in Device         |
|                       |                      | 29:Function 0 (D110 LAN          |
|                       |                      | Controller)                      |
| All Other             | PCI                  | None                             |

#### Memory Decode Ranges From Processor Perspective :